# **MODUL LSC200** ADVANCED LITERATURE SEARCH I: SCOPUS-

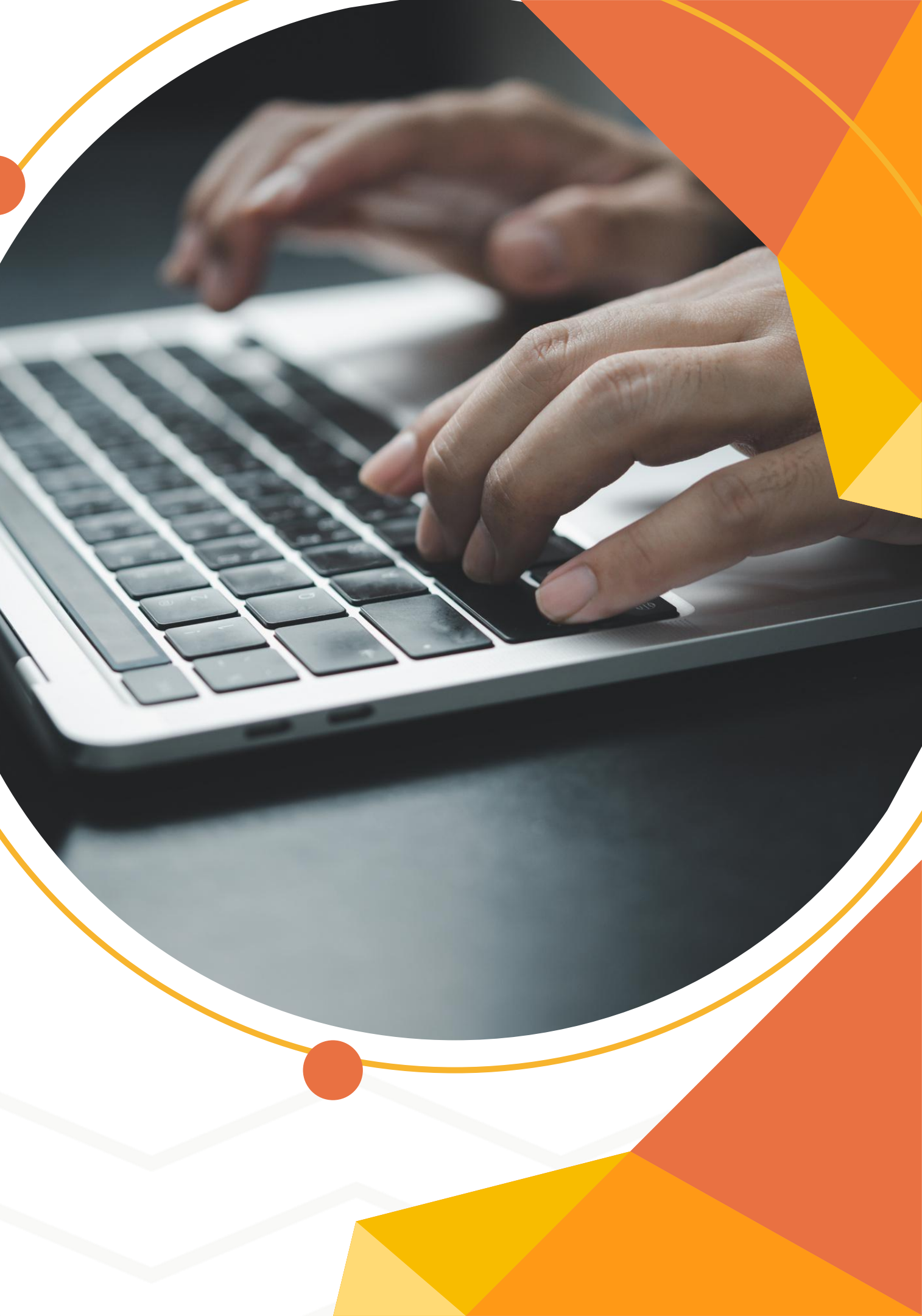

# MODUL OVERVIEW / INTRO

### What is LSC200 Module?

This module help postgraduate students and researchers in completing their research work. The aim of this module is to introduce peer-reviewed and citation database that produce high quality articles for their research.

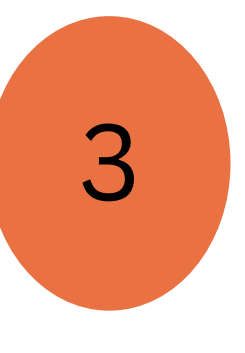

1

### **Teaching Medium**

- 1. Online via Webex, Google Meet, Google Classroom
- 2. Face to Face : IT Center

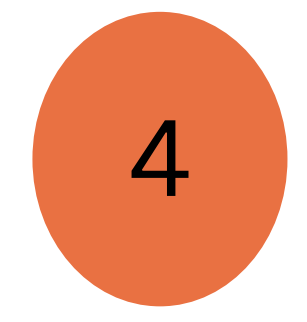

2

### Module highlight :

1.Scopus Source List
2.Basic Search
3.Authors Search
4.Affiliations Search
5.Advanced Search in Scopus
6.Analyze Search Results
7.Article Metrics in Scopus
8.Personalization

### Duration

2 Hour(s)

## Scopus

Data | Curated. Connected. Complete. 75M+ records. 24,600 titles. 5,000 publishers.

Scopus is a source-neutral abstract and citation database, curated by independent subject matter experts. It places powerful discovery and analytics tools in the hands of researchers, librarians, institutional research managers, and funders.

Scopus generates precise citation search results and automatically updated researcher profiles, creating richer connections between people, published ideas, and institutions. In addition to protecting the integrity of the scholarly record, Scopus helps bolster institutional research performance, rank, and reputation

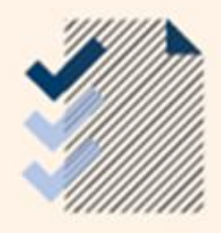

Scopus is updated daily, therefore, the numbers presented here are subject to change.

**Scopus Fact Sheet : https://www-elsevier**com.ezaccess.library.uitm.edu.my/\_\_data/assets/pdf\_file/0017/114533/Scopus\_GlobalResearch\_Factsheet2019\_FIN AL\_WEB.pdf

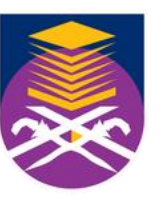

UNIVERSITI TEKNOLOGI

Perpustakaan Tun Abdul Razak

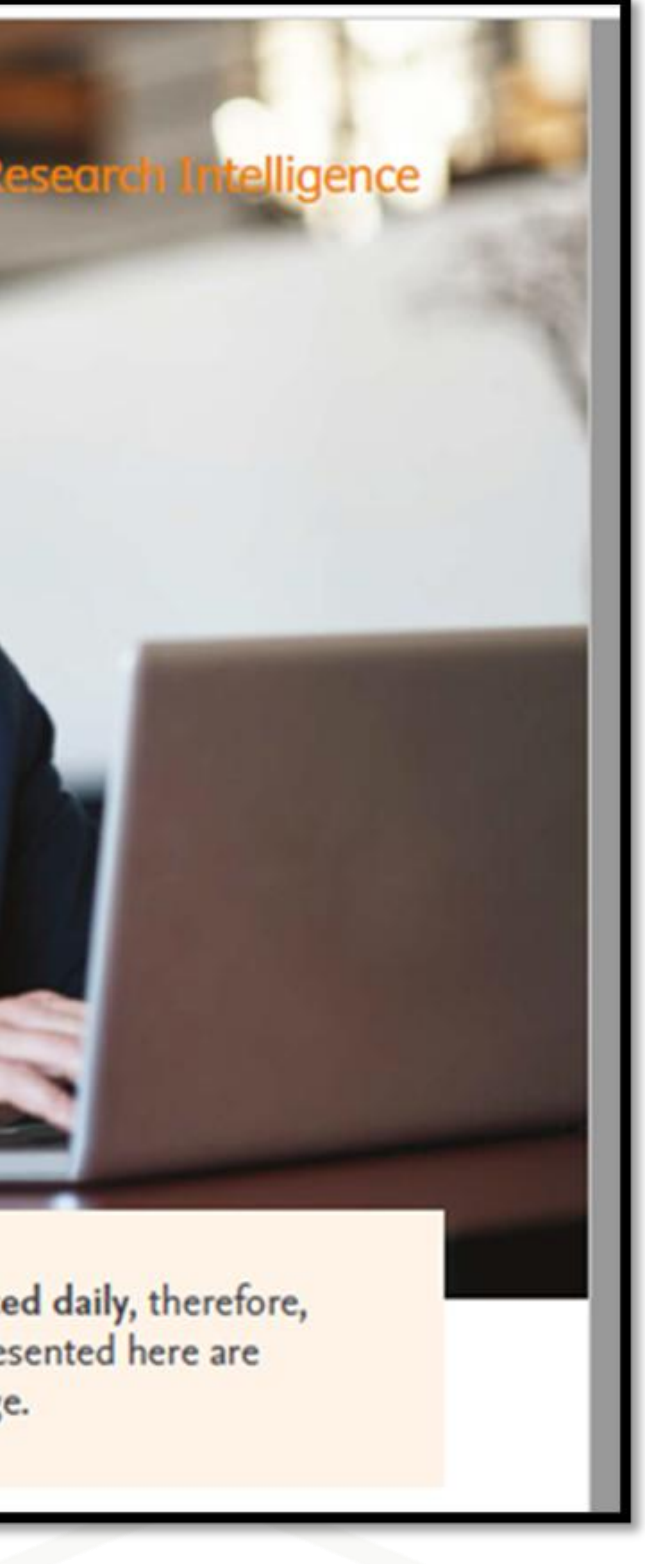

# **TIPS > NAVIGATION BAR**

**SOURCES:** Click Sources to browse an alphabetical listing or search for available Scopus sources and titles

**SEARCH:** Click Search to open the Scopus search forms: Document, Author, Affiliation and Advanced

**ANALYTICS:** Click Analytics to open the Journal Analyzer. Compare up to 10 Scopus sources on the number of citations, documents and percentage not cited

**ALERTS:** Click Alerts to view a list of a previously saved search, document citation, or author citation alerts

**MY LIST:** Click My list to view temporary lists of documents. You can Also choose to save documents in a basket permanently

**MY SETTINGS:** Click My setting to view or modify your account or profile information and to set up preferences

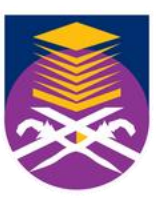

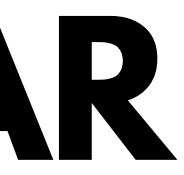

# **SCOPUS SOURCES LIST**

- The Scopus list of journals consists of indexed publications that area either serial or non-serial
- Examples of serial publications are journals, annuals (such as reports, yearbook and directories), and book these are assigned on ISSN (International Standard Serial Number).
- Non-serials include one-off books, monographs, reports, etc, and these are assigned an ISBN (International Book Number).
- From the browse sources tab, you have the option to download a complete source title list to Microsoft Excel.

| Scopus                                 |                |                 |
|----------------------------------------|----------------|-----------------|
| Sources                                |                |                 |
| Subject area                           | Enter subje    | ct area         |
| CiteScore 2023 has been released.      | View CiteScore | e methodology > |
| Filter refine list Apply Clear filters |                | 47,680 results  |
| Display options                        | ^              | Source title    |
| Display only Open Access journals      |                |                 |
| Counts for 4-year timeframe            |                | 1 Ca-A Cancer   |

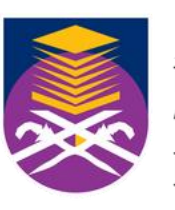

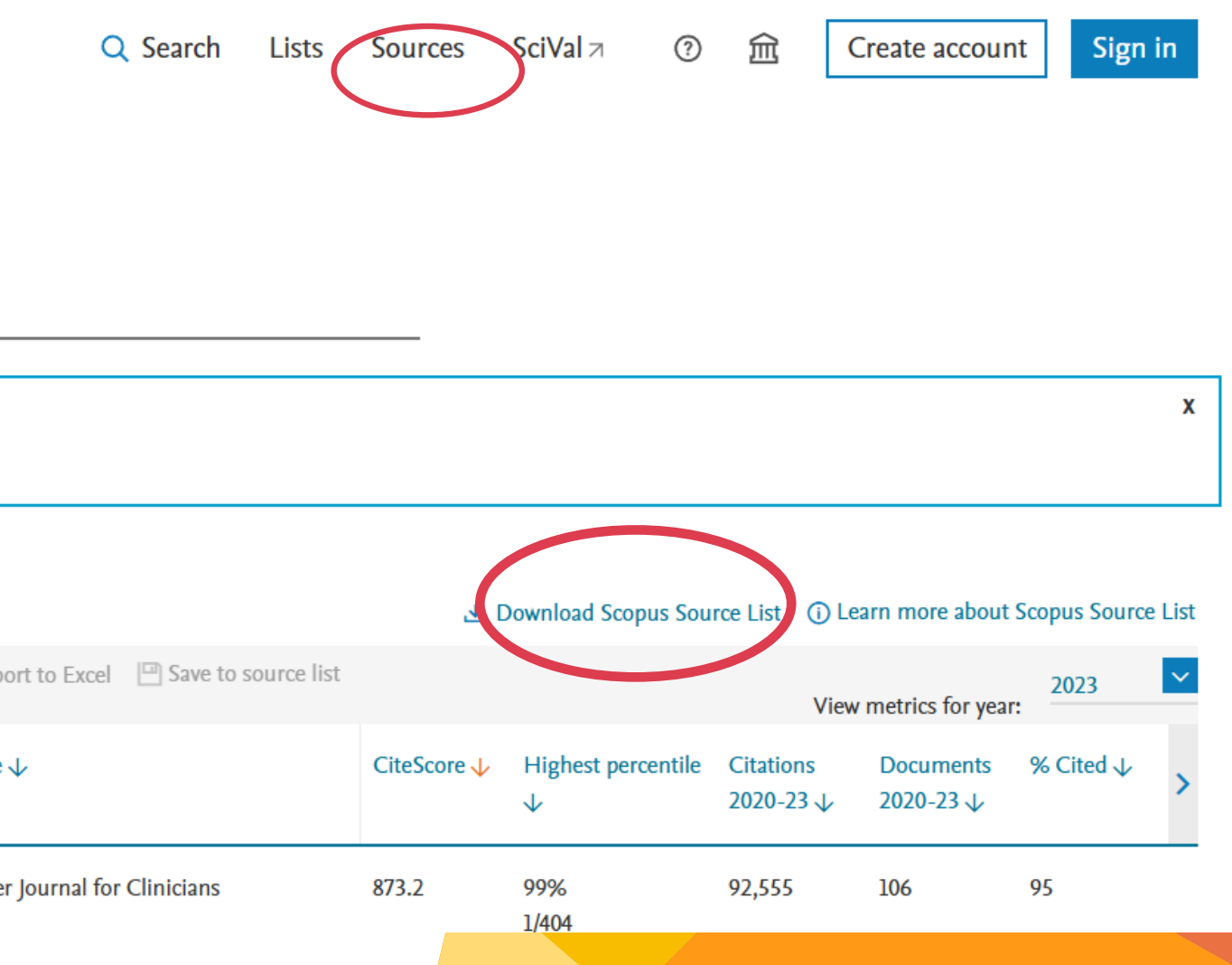

# **BASIC SEACRH > DOCUMENTS SEARCH**

Document search > Type keyword and filter your search

| Scopus                                                 |                                                                    | Search Sources | LISTS                      | Scival >                                         | 0                                                                            | Ŷ                                              | <u>س</u>        |                | n Olg         |
|--------------------------------------------------------|--------------------------------------------------------------------|----------------|----------------------------|--------------------------------------------------|------------------------------------------------------------------------------|------------------------------------------------|-----------------|----------------|---------------|
| Start exploring                                        |                                                                    |                |                            |                                                  |                                                                              |                                                |                 |                |               |
| Discover the most reliable, relevant, up-to-date resea | rch. All in one place.                                             |                |                            |                                                  |                                                                              |                                                |                 |                |               |
| Ca Documents & Authors  Affiliation                    | ons                                                                |                |                            |                                                  |                                                                              |                                                |                 |                |               |
|                                                        |                                                                    |                |                            |                                                  |                                                                              |                                                |                 | Searc          | h tips 🕥      |
| Search within<br>Article title, Abstract, Keywords     | <ul> <li>Search documents *<br/>"virus outbreak"</li> </ul>        |                |                            |                                                  |                                                                              |                                                |                 |                |               |
| + Add search field 😫 Add date range Advanced           | document search >                                                  |                |                            |                                                  |                                                                              |                                                |                 | Reset Sear     | rch Q         |
| + Add search field 🔁 Add date range Advanced           | document search >                                                  |                | Pacum                      | nents Prep                                       | Peta<br>prints                                                               | tents                                          | Seco            | Reset Sear     | rch Q         |
| + Add search field 🔁 Add date range Advanced           | document search >                                                  |                | 2,278                      | nents Prep<br>8 docume                           | prints to un                                                                 | tents<br>10 <sup>1</sup>                       | Secon           | Reset Sear     | rch Q<br>rs R |
| + Add search field 🔁 Add date range Advanced           | document search ><br>Refine search<br>Search within res            | sults          | 2,278                      | nents Prep<br>8 docume<br>11 V Enpoi<br>Document | orints in<br>ents four<br>title                                              | tents<br>nd<br>wnload                          | Secon           | Reset Sea      | rch Q<br>rs R |
| + Add search field 🔁 Add date range Advanced           | document search ><br>Refine search<br>Search within res<br>Filters | sults          | Docum<br>2,278<br><b>A</b> | nents Prep<br>8 docume<br>0 €                    | prints in<br>ents four<br>title<br>pen access<br>outbreak ar<br>tions and pr | tents<br>nd<br>wnload<br>re on the<br>evention | Secon<br>Citati | ndary document | rch Q<br>rs R |

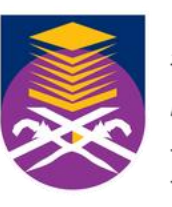

data 🗷

### ✓ Analyze results ¬

| ••• More      | Show all abstracts                                                                               | Sort by Date (newest)                                            | $\sim$ | ⊞ ≔       |
|---------------|--------------------------------------------------------------------------------------------------|------------------------------------------------------------------|--------|-----------|
|               | Authors                                                                                          | Source                                                           | Year   | Citations |
| cal features, | <u>Waafira, A., Subbaram, K.,</u><br><u>Faiz, R.</u> , <u>Manandhar, P.L.,</u><br><u>Ali, S.</u> | <u>New Microbes and</u><br><u>New Infections</u><br>, 62, 101493 | 2024   | 0         |

## **DOCUMENTS DETAILS - SAVE TO PDF**

< Back to results < Previous 7 of 2,278 Next >

🕁 Download 🛛 🔂 Print 😨 Save to PDF 🕁 Add to List 🛛 🔠 Create bibliography

BMC Infectious Diseases • Open Access • Yolume 24, Issue 1 • December 2024 • Article number 754

Document type

Article • Gold Open Access

Source type Journal ISSN 14712334 DOI

10.1186/s12879-024-09659-5

View more 🗸

Understanding the delay in identifying Sudan Virus Disease: gaps in integrated disease surveillance and response and community-based surveillance to detect viral hemorrhagic fever outbreaks in Uganda, September 2022

Zalwango, Jane Frances<sup>a</sup> 🖾 ; Naiga, Helen Nelly<sup>a</sup>; Nsubuga, Edirisa Juniour<sup>a</sup>; Akunzirwe, Rebecca<sup>a</sup>; Buhuguru, Remmy<sup>b</sup>; Zalwango, Marie Gorreti<sup>a</sup>; Simbwa, Brenda N.<sup>a</sup>; Kizito, Saudah Namubiru<sup>a</sup>;

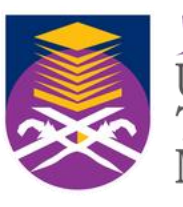

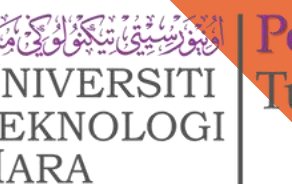

Perpustakaan Tun Abdul Razak

Cited by 0 documents

Inform me when this document is cited in Scopus:

Set citation alert >

### **Related documents**

Ebola virus disease: Rapid diagnosis and timely case reporting are critical to the early response for outbreak control

Stamm, L.V. (2015) American Journal of Tropical Medicine and Hygiene

Factors influencing operationalization of Integrated Disease Surveillance in Malawi

# **DOCUMENTS DETAILS - SAVE TO PDF**

### Scopus

### Documents

Export Date: 07 Nov 2024 Search:

- Zalwango, J.F., Naiga, H.N., Nsubuga, E.J., Akunzirwe, R., Buhuguru, R., Zalwango, M.G., Simbwa, B.N., Kizito, S.N., Kawungezi, P.C., Agaba, B., Wanyana, M.W., Kabami, Z., Ninsiima, M., Zavuga, R., King, P., Kiggundu, T., Nansikombi, H.T., Gonahasa, D.N., Kyamwine, I.B., Bulage, L., Kwesiga, B., Kadobera, D., Migisha, R., Ario, A.R., Harris, J.R. <u>Understanding the delay in identifying Sudan Virus Disease: gaps in integrated disease surveillance and response and community-based surveillance to detect viral hemorrhagic fever outbreaks in <u>Uganda, September 2022</u> (2024) BMC Infectious Diseases, 24 (1), art. no. 754, .
  </u>
- https://www.scopus.com/inward/record.uri?eid=2-s2.0-85200034840&doi=10.1186%2fs12879-024-09659-5&partnerID=40&md& DOI: 10.1186/s12879-024-09659-5

Document Type: Article Publication Stage: Final Source: Scopus

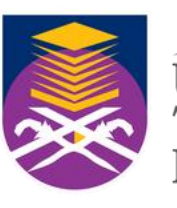

<mark>Perpustakaan</mark> Tun Abdul Razak

PDF output only supports the following citation information:

✓Author(s)
✓Document title
✓Year
✓Source Title
✓Volume, issue, pages
✓Citation count
✓Source & document type
✓Publication Stage
✓Access Type

# **DOCUMENTS DETAILS - VIEW AT PUBLISHER**

✓ By clicking View at Publisher, user can link to the full text on each publisher's website if authorized.

✓ If UiTM Subscribed to selected Journal / Online databases , user can view/download full text

Article • Gold Open Access Source type Journal ISSN 14712334 DOI 10.1186/s12879-024-09659-5 Publisher BioMed Central Ltd CODEN BIDMB **Original language** English PubMed ID 39080599 7 View less ~

@PDF.

Sudan Virus Disease: gaps in integrated disease surveillance and response and community-based surveillance to detect viral hemorrhagic fever outbrea **BMC Infectious Diseases** September 2022

Zalwango, Jane Frances<sup>a</sup> 🖾 ; Naiga, Helen Nelly<sup>a</sup>; Nsubuga, Edirisa Juniour<sup>a</sup>; Akunzirwe, Rebecca<sup>a</sup>; Buhuguru, Remmy<sup>b</sup>; Zalwango, Marie Gorreti<sup>a</sup>; Simbwa, Brenda N.<sup>a</sup>; Kizito, Saudah Namubiru<sup>a</sup>; Kawungezi, Peter Chris<sup>a</sup>; Agaba, Brian<sup>a</sup>; Wanyana, Mercy Wendy<sup>a</sup>; Kabami, Zainah<sup>a</sup> Show additional authors 🗸 🖳 Save all to author list

<sup>a</sup> Uganda Public Health Fellowship Program, Ministry of He <sup>b</sup> Mubende Regional Referral Hospital, Mubende, Uganda

<sup>c</sup> Division of al Health Cente View at publisher 7 Preventi View Full text options

Articles Submission Guidelines Join The Board Collections

Research Open access Published: 30 July 2024

Understanding the delay in identifying Sudan Virus Disease: gaps in integrated disease surveillance and response and community-based surveillance to detect viral hemorrhagic fever outbreaks in Uganda, September 2022

Jane Frances Zalwango 2, Helen Nelly Naiga, Edirisa Juniour Nsubuga, Rebecca Akunzirwe, Remmy uru, Marie G<u>orreti Zalwango, Brenda N. Simbwa, Saudah Namubiru Kizito, Peter Chris Kawungez</u> Brian Agaba, Mercy Wendy Wanyana, Zainah Kabami, Mackline Ninsiima, Robert Zavuga, Patrick King, Thomas Kiggundu, Hildah Tendo Nansikombi, Doreen N. Gonahasa, Irene Byakatonda Kyamwine, Lilian Bulage, Benon Kwesiga, Daniel Kadobera, Richard Migisha, Alex Riolexus Ario & Julie R. Harris

BMC Infectious Diseases 24, Article number: 754 (2024) Cite this article

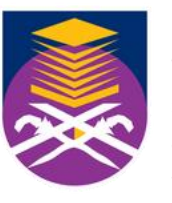

Perpustakaan fun Abdul Razak `EKNOLOGI

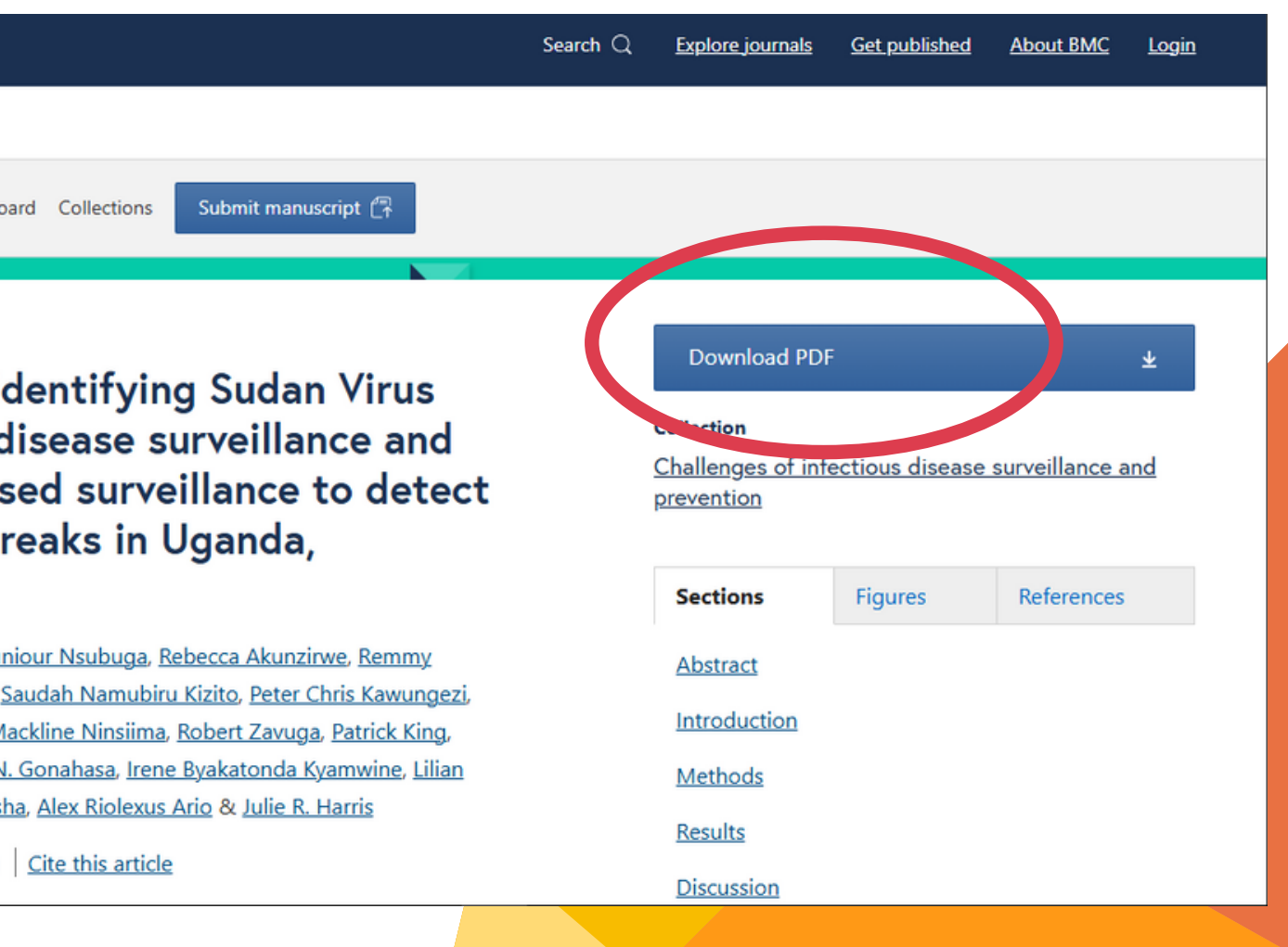

## **AUTHOR SEARCH**

| D. | Scopus                   |              |                      | Q Search    | Lists             | Sources         | SciVal <i>⊲</i> |
|----|--------------------------|--------------|----------------------|-------------|-------------------|-----------------|-----------------|
|    | Start exp                | loring       |                      |             |                   |                 |                 |
|    | Documents                | Authors      | Researcher Discovery | Organizatio | ns                |                 |                 |
|    | Search using: Au         | ithor name 🗸 |                      |             |                   |                 |                 |
|    | Enter last name<br>Anuar | *            |                      |             | Enter fi<br>Tengk | irst name<br>ru |                 |
|    | + Add affiliation        | 1            |                      |             |                   |                 |                 |

### Enter Author last name & Enter Author first name

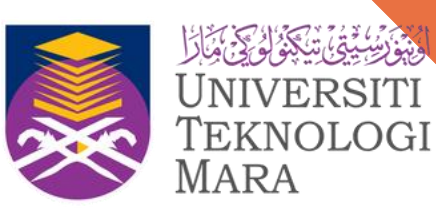

<mark>Perpustakaan</mark> Tun Abdul Razak

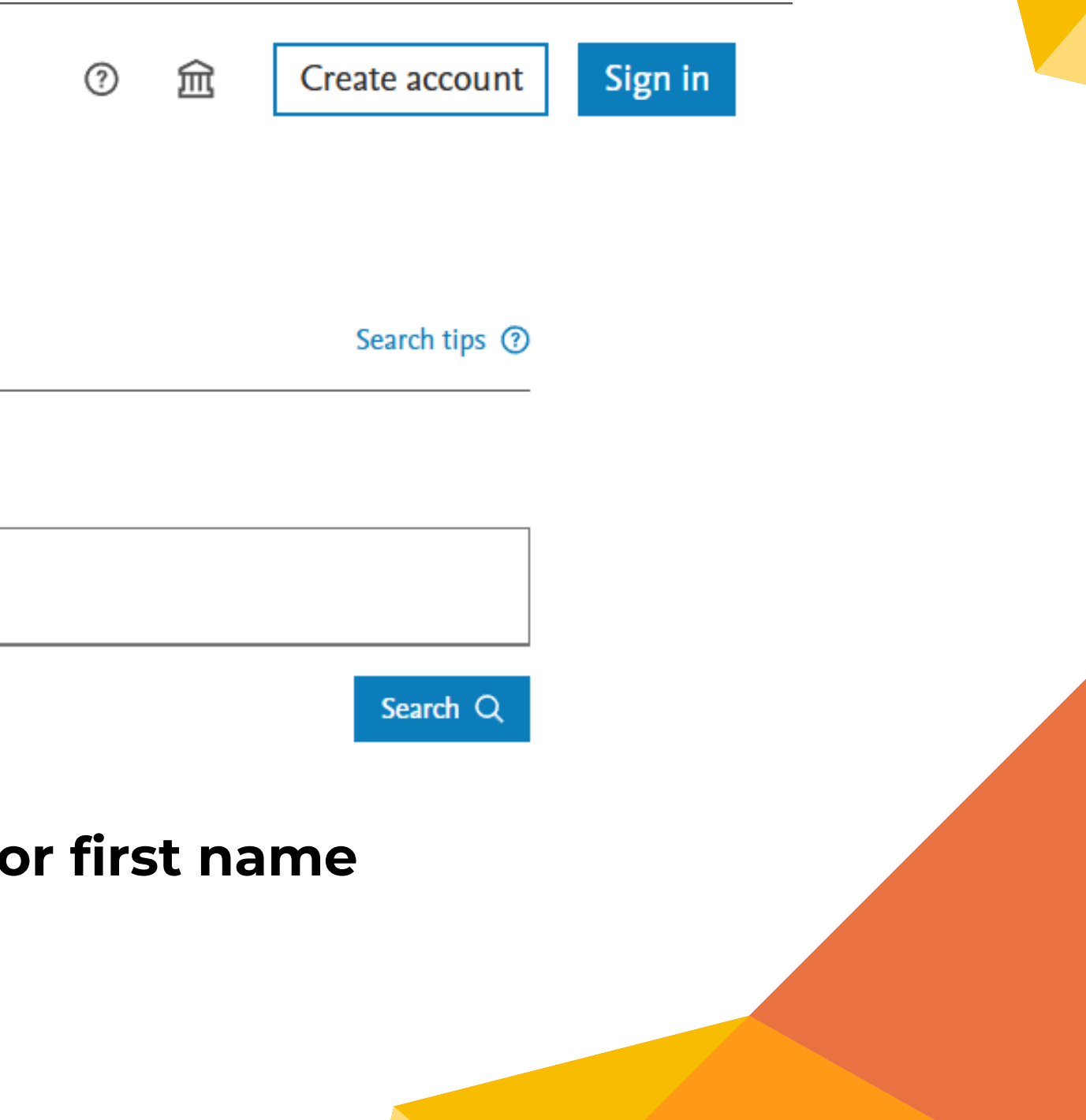

# **AUTHOR SEARCH > REFINE RESULTS**

| Limit to Exclude                                               |                | □ All ~ | Show documents Citation                                                            | n overview Re | quest to merge authors         |
|----------------------------------------------------------------|----------------|---------|------------------------------------------------------------------------------------|---------------|--------------------------------|
| Affiliation                                                    | ^              |         | Author                                                                             | Documents     | Affiliation                    |
| Universiti Malaysia<br>Kelantan                                | (2) >          | 1       | Tengku-Muhammad,<br>Tengku Sifzizul Bin<br>Tengku-Muhammad, Tengku                 | 156           | Universiti Malaysia Terengganu |
| Universiti Putra<br>Malaysia                                   | (2) >          | 1       | Sifzizul<br>Muhammad, Tilla                                                        |               |                                |
| Cardiff University                                             | (1) >          |         | Muhammad, Tengku Sitzizut<br>Tengku                                                |               |                                |
| College of Biomedical<br>and Life Sciences                     | (1) >          |         | View last title 🗸                                                                  |               |                                |
| Faculty of Creative<br>Technology and<br>Heritage<br>View more | (1) >          | 2       | Anuar, Tengku Shahrul<br>Anuar, T. S.<br>Anuar, Tengku S.<br>Shahrul Anuar, Tengku | 62            | Universiti Teknologi MARA      |
| City                                                           | ~              |         | View last title $\sim$                                                             |               |                                |
| Bachok                                                         | (2) ><br>(2) > | 3       | Yasim-Anuar, Tengku<br>Arisyah<br>Yasim-Anuar, Tengku A.T.                         | 40            | Universiti Putra Malaysia      |

### Refine Results > Anuar, Tengku Shahrul (UiTM)

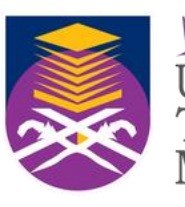

<mark>Perpustakaan</mark> Tun Abdul Razak

| City             | Country/Territory |
|------------------|-------------------|
| Kuala Terengganu | Malaysia          |
|                  |                   |
|                  |                   |
|                  |                   |
|                  |                   |
| Shah Alam        | Malaysia          |
|                  |                   |
|                  |                   |
|                  |                   |
| Serdang          | Malaysia          |

# **AUTHOR METRICS OVERVIEW**

## Anuar, Tengku Shahrul

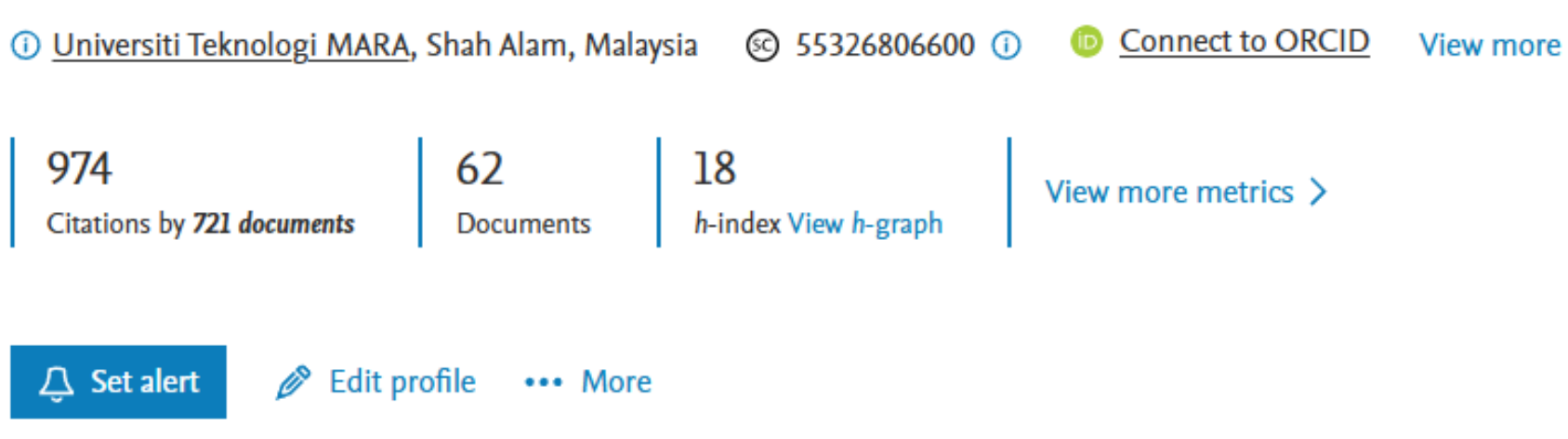

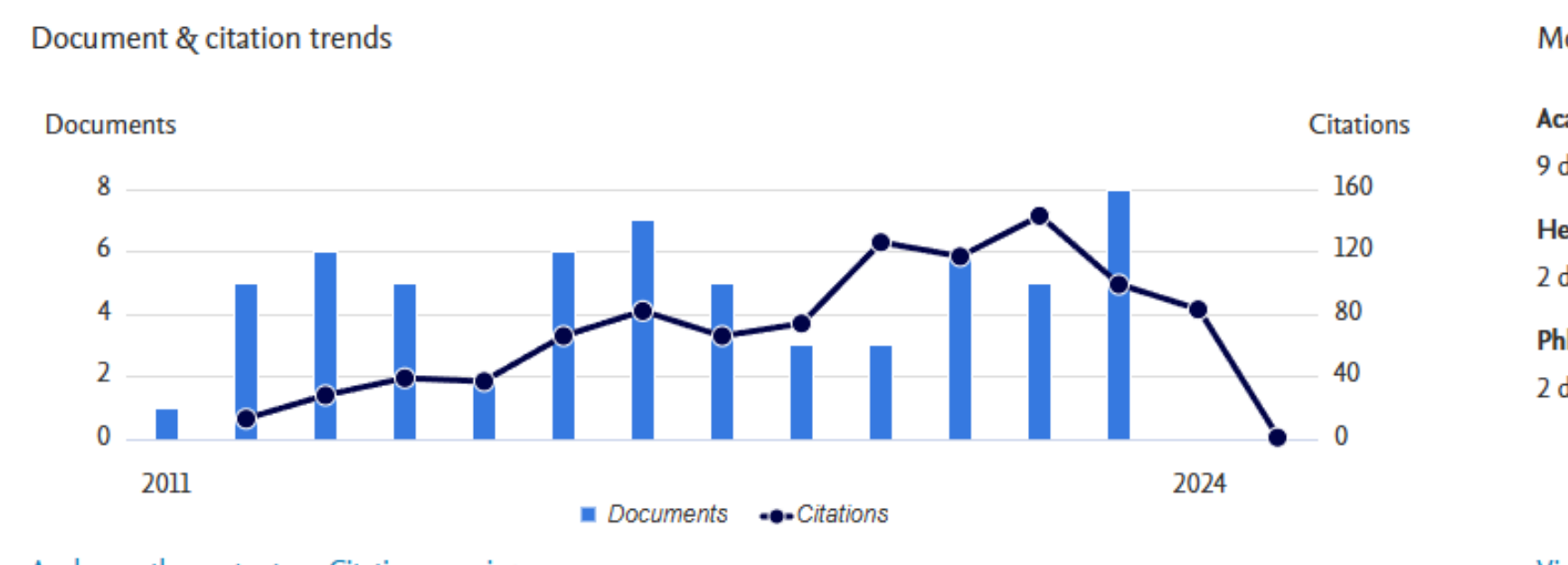

Analyze author output Citation overview

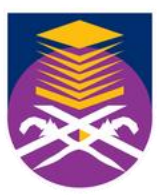

UNIVERSITI

TEKNOLOGI

MARA

Perpustakaan المن المناقبة المناقبة المناقبة المناقبة المناقبة المناقبة المناقبة المناقبة المناقبة المناقبة ال Tun Abdul Razak

Most contributed Topics 2019–2023

Acanthamoeba; Naegleria Fowleri; Contact Lens

9 documents

Helminth; Prevalence; Parasite (Microbiology) 2 documents

Phloroglucinol; Plant Extract; Antioxidant Capacity 2 documents

View all Topics

# **AUTHOR > TOPICS**

Anuar, Tengku Shahrul

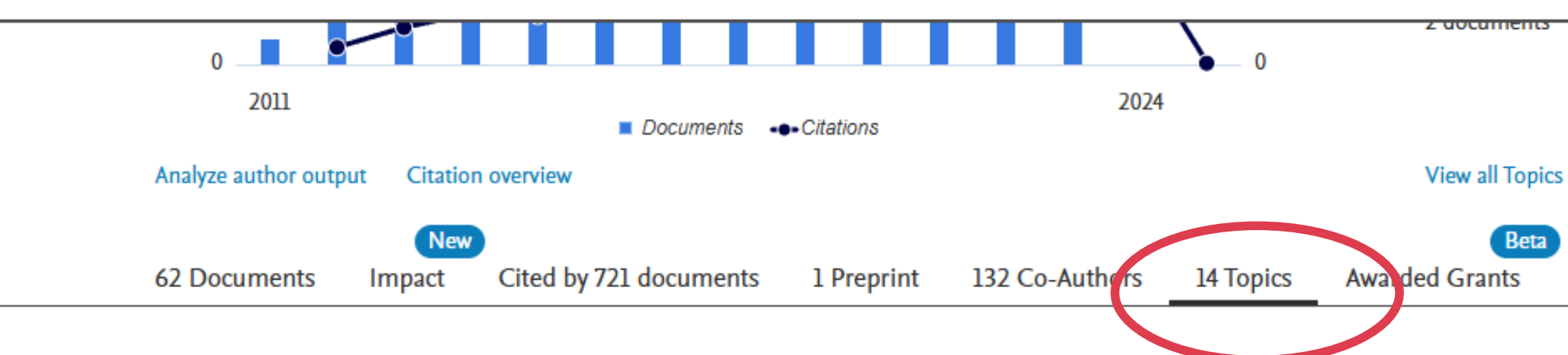

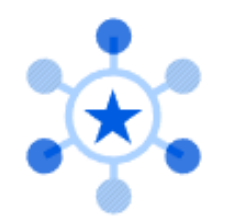

### **SciVal Topics**

A Topic is a collection of documents with a common intellectual interest in SciVal. Topics are multidisciplinary and researchers work in various research areas, contributing to multiple Topics. Learn more *¬* 

| Торіс                                               | Author documents | Topic Field-Weighted Citation Impact 💿 |
|-----------------------------------------------------|------------------|----------------------------------------|
| Acanthamoeba; Naegleria Fowleri; Contact Lens       | 9                | 0.75                                   |
| Helminth; Prevalence; Parasite (Microbiology)       | 2                | 0.68                                   |
| Phloroglucinol; Plant Extract; Antioxidant Capacity | 2                | 0.67                                   |

### **Documents, Cited by, Topics**

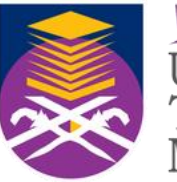

TEKNOLOGI MARA

Perpustakaan المنافقة المحافقة المحافقة المحافقة المحافة المحافة المحافة المحافة المحافة المحافة المحافة المحاف UNIVERSITI Tun Abdul Razak

🗘 Set alert

••• More

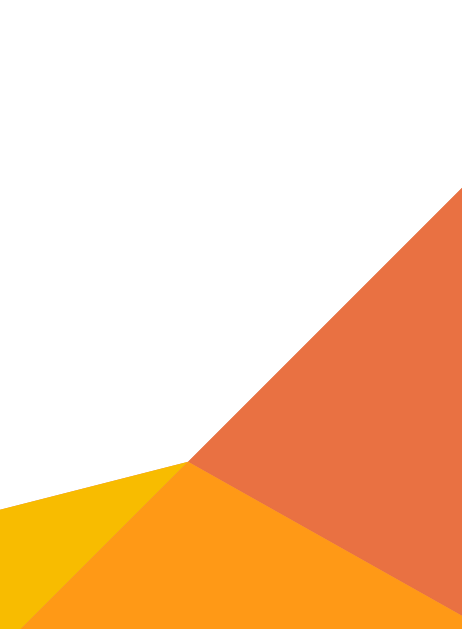

# **AUTHORS > CO-AUTHORS**

Anuar, Tengku Shahrul

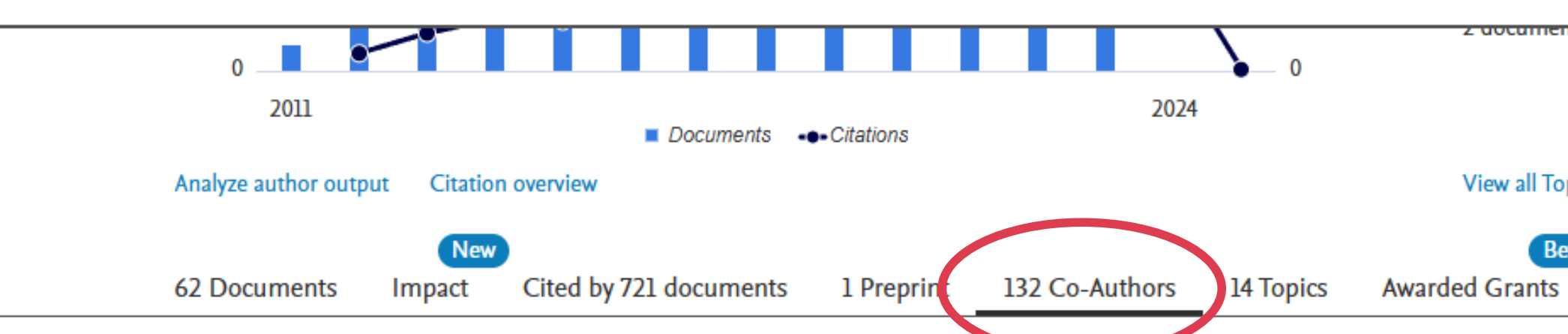

### About co-authors

A total of 150 co-authors can be viewed here. View in search results format to see the full list.

| Name |
|------|
|------|

Moktar, Norhayati

Al-Mekhlafi, H. M.

Salleh, Fatmah Md

Siddiqui, Ruqaiyyah Bano

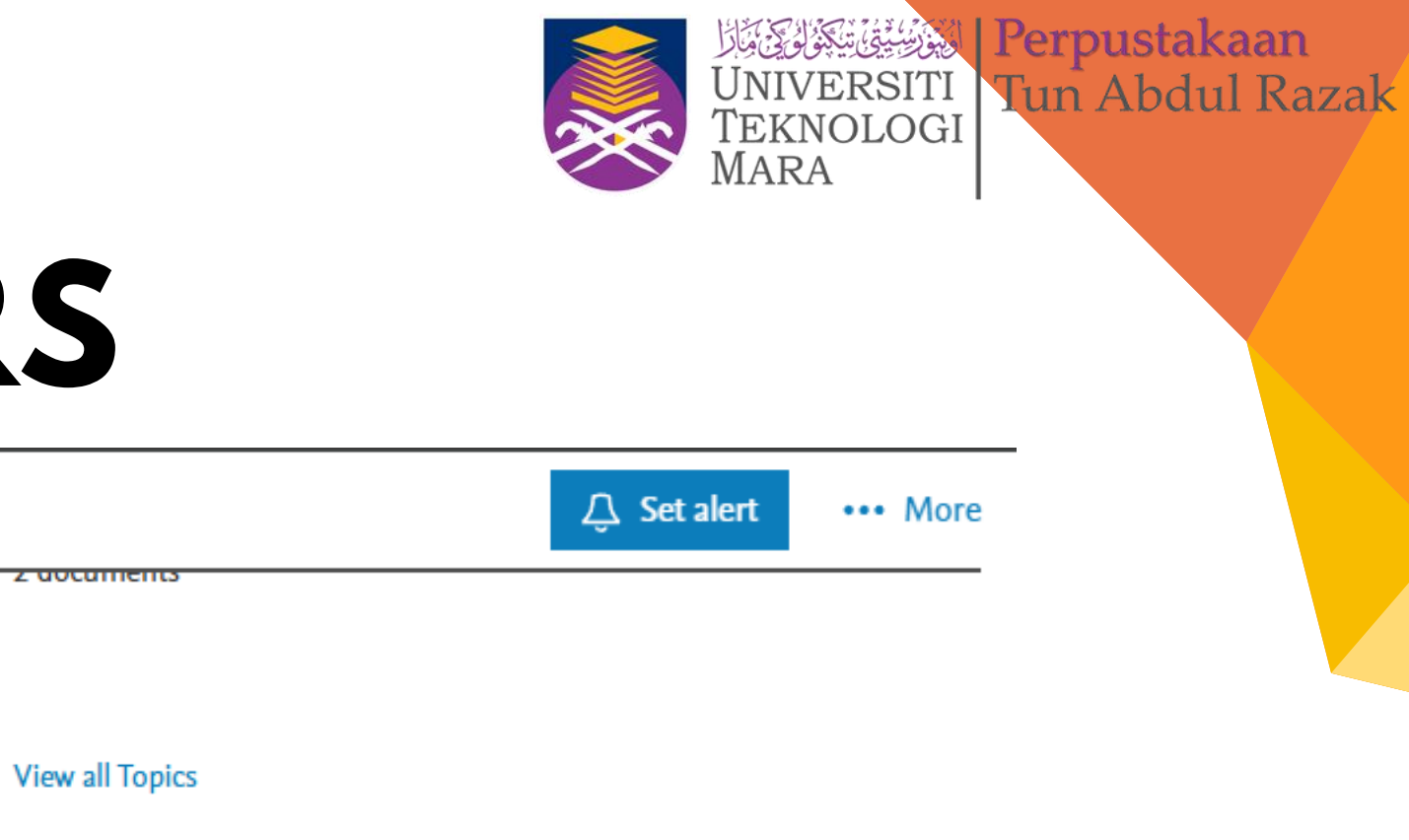

Beta

| Co-authored documents |  |
|-----------------------|--|
| 34                    |  |
| 25                    |  |
| 18                    |  |
| 11                    |  |

# **ANALYZE AUTHOR OUTPUT**

## Anuar, Tengku Shahrul

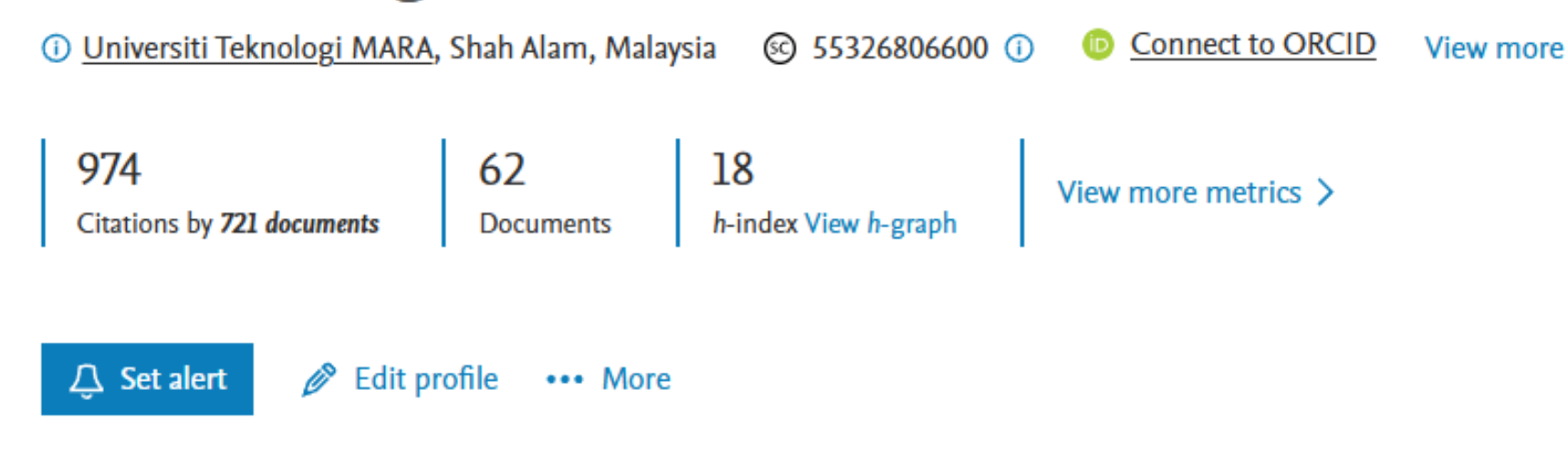

### Document & citation trends

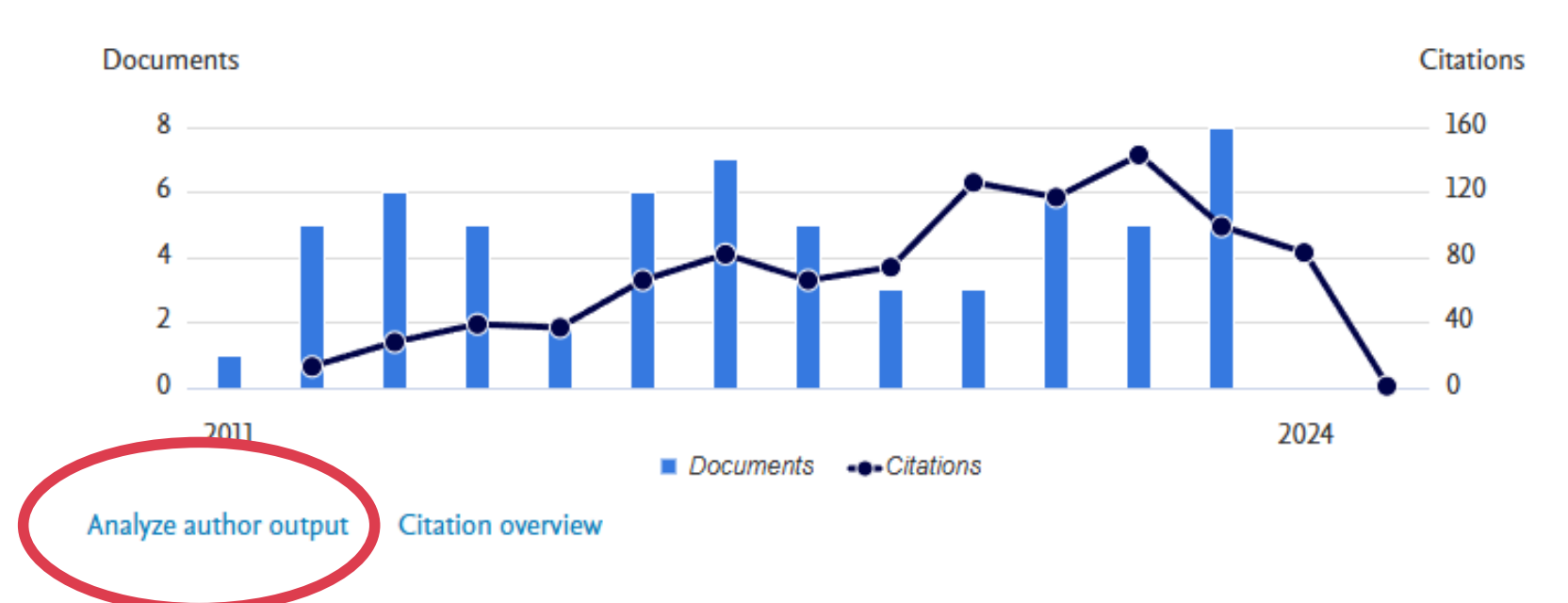

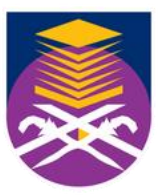

**UNIVERSITI** 

TEKNOLOGI

Mara

Perpustakaan Tun Abdul Razak

### Most contributed Topics 2019–2023 ()

### Acanthamoeba; Naegleria Fowleri; Contact Lens

9 documents

### Helminth; Prevalence; Parasite (Microbiology)

2 documents

### Phloroglucinol; Plant Extract; Antioxidant Capacity

2 documents

View all Topics

## **ANALYZE AUTHOR OUTPUT**

< Back to author details page

### Anuar, Tengku Shahrul

Universiti Teknologi MARA, Shah Alam, Malaysia Author ID:55326806600

| Source 🗸                                                             | Documents ↑ | Docu |
|----------------------------------------------------------------------|-------------|------|
| Southeast Asian Journal Of<br>Tropical Medicine And Public<br>Health | 5           |      |
| Parasites And Vectors                                                | 4           |      |
| Asian Pacific Journal Of Tropical<br>Medicine                        | 3           |      |
| Journal Of Microbiological<br>Methods                                | 3           |      |
| Journal Of Water And Health                                          | 3           |      |
| Malaysian Journal Of Medicine<br>And Health Sciences                 | 3           |      |
| Tropical Biomedicine                                                 | 3 🖵         |      |

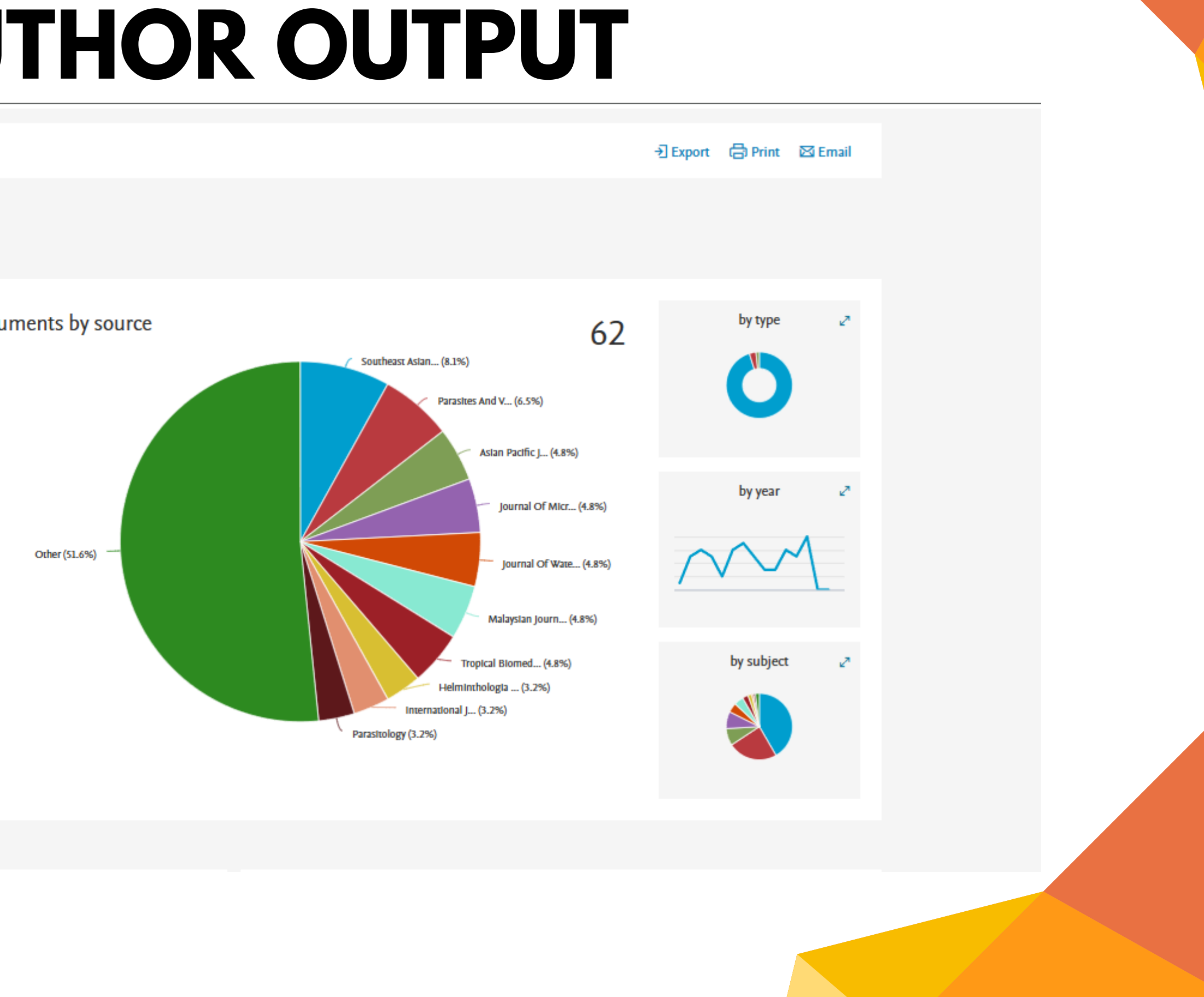

Click on cards below to see additional data.

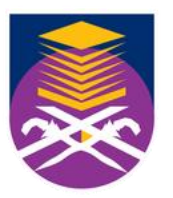

TEKNOLOGI MARA

UNIVERSITI Tun Abdul Razak

## **SEARCH AFFILIATION / ORGANIZATION**

| . 01 | Sco | opus                                |                     |                      | Q Search    | Lists | Sources | SciV |
|------|-----|-------------------------------------|---------------------|----------------------|-------------|-------|---------|------|
|      |     | Start exp                           | loring              |                      |             |       |         |      |
|      |     | Documents                           | Authors             | Researcher Discovery | Organizatio | ns    |         |      |
|      |     |                                     |                     |                      |             |       |         |      |
|      |     | Search organizat<br>Universiti Tekn | ions<br>Jologi MARA |                      |             |       |         |      |
|      |     | Universiti Tek                      | nologi MARA         |                      |             |       |         |      |
|      |     | Universiti Tek                      | nologi MARA ,       | Perak Branch         |             |       |         |      |
|      |     |                                     |                     |                      |             |       |         |      |

Search Organizations Universiti Teknologi MARA \*The organization (university, laboratory etc.) to which an author is affiliated

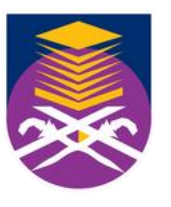

∕al ⁊ ?

盒

Create account

Sign in

### Search tips ⑦

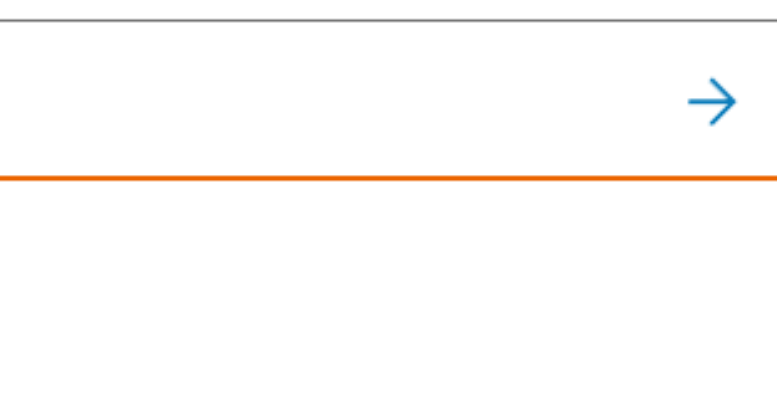

# **AFFILIATION / ORGANIZATION DETAILS**

B Scopus

Q Search Lists Sources SciVal *⊲* 

## Universiti Teknologi MARA

Shah Alam, Selangor, Malaysia 💿 60004351

43,629 23,442 Documents (i) Authors △ Set document alert Give feedback New Collaborators Sustainable Development Goals 2023 Documents Structure

### 43,629 Documents

| View by Subject area Source |                                     |             |
|-----------------------------|-------------------------------------|-------------|
| Download all                | Sort by Document count (high-low) 🗸 | Subject tre |
| Subject area                | Documents                           | -           |

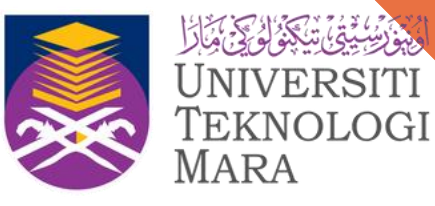

Perpustakaan Tun Abdul Razak

?

侴

Create account

Sign in

MARA

ends

✓ 18.5 %

# **ADVANCED SEARCH**

On the Advanced search form, you can create a search using field codes, proximity operators, or Boolean operators to narrow the scope of the search. Advanced Search Tips:

https://service.elsevier.com/app/answers/detail/a\_id/11365/supporthub/scopus/#tips

### Advanced search

|                                                                       |               | Operatory    |
|-----------------------------------------------------------------------|---------------|--------------|
|                                                                       |               | Operators    |
| < Basic Search Advanced                                               | Search tips 🕐 | AND          |
|                                                                       |               | OR           |
|                                                                       |               | AND NOT      |
| Enter query string                                                    |               | PRE/         |
| 170                                                                   |               | W/           |
| Outline query Add Author name / Affiliation                           | Search Q      | Field code   |
|                                                                       |               | Textual Con  |
| ALL("Cognitive architectures") AND AUTHOR-NAME(smith)                 |               | Affiliations |
| TITLE-ABS-KEY(*somatic complaint wom?n) AND PUBYEAR AFT 1993          |               | Authors      |
| SRCTITLE(*field ornith*) AND VOLUME(75) AND ISSUE(1) AND PAGES(53-66) |               | Biological E |
|                                                                       |               | Chemical E   |

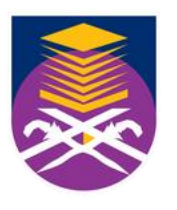

**'erpustakaan** un Abdul

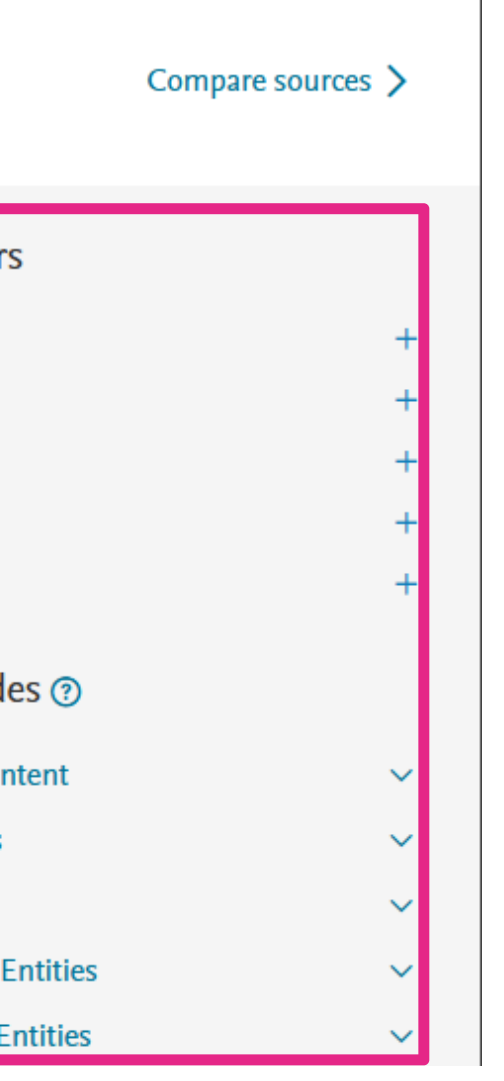

Boolean operators to combine different search queries while Proximity operators find words near / within a specified distance of each other.

**Boolean operators** - OR, AND, AND NOT

Proximity operators - W/n, PRE/n

# **ADVANCED SEARCH**

Combine / advance search - allows you to enter complex search queries using field codes, boolean and proximity operators to narrow the scope of your search. Example:

(TITLE-ABS-KEY (economic) AND TITLE-ABS-KEY (islam)) AND (LIMIT-TO (AF-ID, "International Islamic University Malaysia" 60016775) OR LIMIT-TO (AF-ID, "Universiti Kebangsaan Malaysia" 60001821) OR LIMIT-TO (AF-ID, "University of Malaya" 60029157) OR LIMIT-TO (AF-ID, "Universiti Utara Malaysia" 60002763))

### Advanced search

### Compare sources >

|                                                                                                    | Operators                  |   |
|----------------------------------------------------------------------------------------------------|----------------------------|---|
| < Basic Search Advanced Search tips (?)                                                                                                    | AND                        | + |
|                                                                                                    | OR                         | + |
| Enter query string                                                                                                    | AND NOT                    | + |
| (TITLE-ABS-KEY (economic) AND TITLE-ABS-KEY (islam)) AND (LIMIT-TO (AF-ID, "International                                                                                           | PRE/                       | + |
| Islamic University Malaysia" 60016775 ) OR LIMIT-TO (AF-ID , "Universiti Kebangsaan<br>Malaysia" 60001821 ) OR LIMIT-TO (AF-ID , "University of Malaya" 60029157 ) OR LIMIT-TO (AF- | W/                         | + |
| ID , "Universiti Utara Malaysia" 60002763 ))                                                                                                    | Field codes ⑦              |   |
|                                                                                                    | Textual Content            | ~ |
| Outline guery Add Author name / Affiliation Clear form Search Q                                                                                                    | Affiliations               | ~ |
|                                                                                                    | Authors                    | ~ |
| ALL("Cognitive architectures") AND AUTHOR-NAME(smith)                                                                                                    | <b>Biological Entities</b> | ~ |
| TITLE-ABS-KEY(*somatic complaint wom?n) AND PUBYEAR AFT 1993                                                                                                    | Chemical Entities          | ~ |
| SRCTITLE(*field ornith*) AND VOLUME(75) AND ISSUE(1) AND PAGES(53-66)                                                                                                    | Conferences                | ~ |
|                                                                                                    | Document                   | ~ |
|                                                                                                    | Editors                    | ~ |

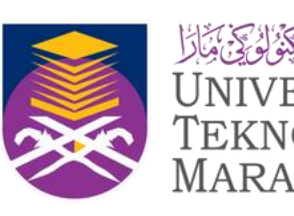

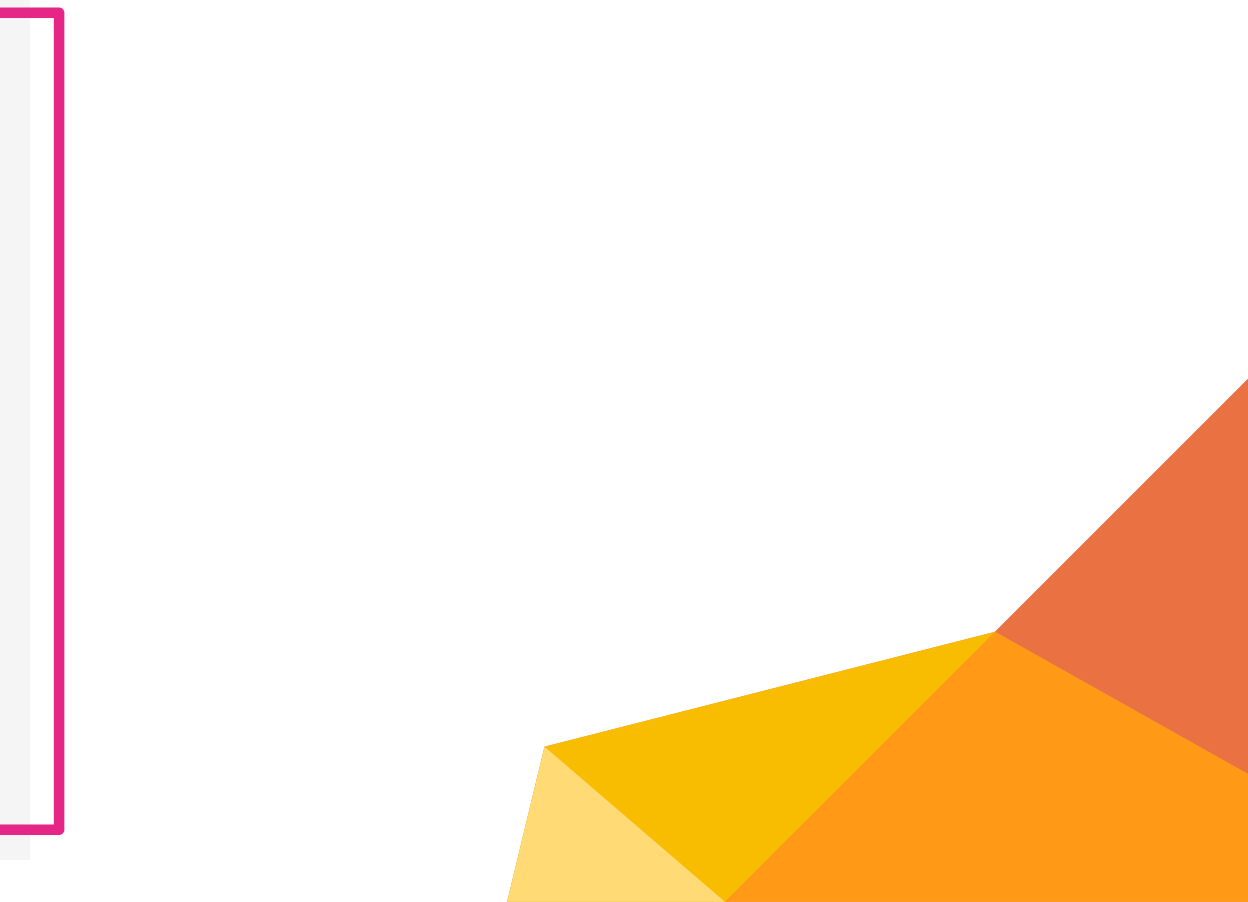

## **166 DOCUMENT RESULTS**

(TITLE-ABS-KEY (economic) AND TITLE-ABS-KEY (islam)) AND (LIMIT-TO (AF-ID, "International Islamic University Malaysia" 60016775 ) OR LIMIT-TO (AF-ID, "Universiti Kebangsaan Malaysia" 60001821 ) OR LIMIT-TO (AF-ID, "Universiti Malaya" 60029157 ) OR LIMIT-TO (AF-ID, "Universiti Utara Malaysia" 60002763 ) )

### Save search Edit in advanced search $\triangle$ Set search alert Beta Secondary documents Patents Research data 7 Documents Preprints 166 documents found Refine search Download Citation overview ••• More Sho Export 🗸 $\sim$ Document title Authors Search within results Article • Open access | | 1 History, Development and Revolution of Agriculture in Islamic Ismil, R., Bah Filters Clear all Civilization and Their Relevance to Modern Times | Sejarah, Lutfi, S.S.M. Perkembangan dan Revolusi Pertanian dalam Tamadun Islam Year $\sim$ serta Kaitannya dengan Zaman Moden Individual Range Related documents Show abstract 🗸 View at Publisher 🛪

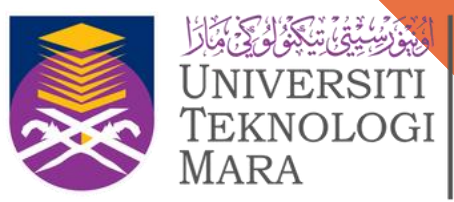

Mara

Perpustakaan Tun Abdul Razak

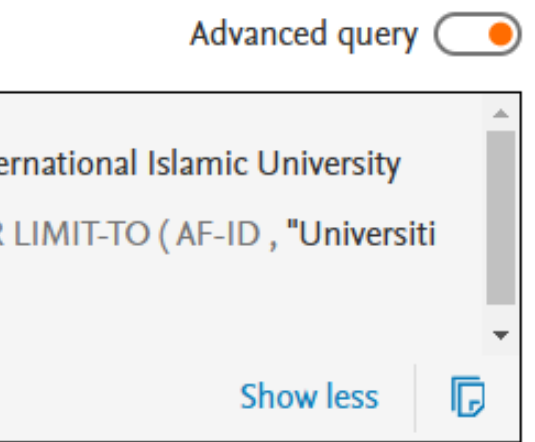

|                       |                                                                  | 📈 Analy | ze results 🛪 |
|-----------------------|------------------------------------------------------------------|---------|--------------|
| ow all abstracts      | Sort by Date (newest)                                            | $\sim$  | ⊞ ∷≡         |
|                       | Source                                                           | Year    | Citations    |
| aruddin <u>, M.</u> , | <u>Journal of Al-</u><br><u>Tamaddun</u><br>, 19(1), pp. 215–234 | 2024    | 0            |

## **ADVANCED SEARCH**

### TITLE-ABS-KEY("virus outbreak") AND (blood) OR "COVID" NOT \*infect\*

### Advanced search

< Basic Search Advanced

Enter query string TITLE-ABS-KEY("virus outbreak") AND (blood) OR "COVID" NOT \*infect\*

Outline query Add Author name / Affiliation Clear form

ALL("Cognitive architectures") AND AUTHOR-NAME(smith) TITLE-ABS-KEY(\*somatic complaint wom?n) AND PUBYEAR AFT 1993 SRCTITLE(\*field ornith\*) AND VOLUME(75) AND ISSUE(1) AND PAGES(53-66)

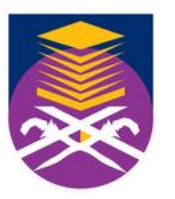

UNIVERSITI TEKNOLOGI MARA Perpustakaan Tun Abdul Razak

Compare sources >

|               | Operators           |        |  |
|---------------|---------------------|--------|--|
| Search tips ⑦ | AND                 | +      |  |
|               | OR                  | +      |  |
|               | AND NOT             | +      |  |
|               | PRE/                | +      |  |
|               | W/                  | +      |  |
| Search Q      | Field codes ③       |        |  |
|               | Textual Content     | $\sim$ |  |
|               | Affiliations        | $\sim$ |  |
|               | Authors             | ~      |  |
|               | Biological Entities | ~      |  |
|               |                     |        |  |

## FIELD CODES SEARCH IN ADVANCED SEARCH

The examples for "operator" and "field codes" can be viewed by clicking on an operator or field code. A pop out box will appear with the respective example text.

### AUTH(Anuar, T.S) SUBJAREA(AGRI OR BIOC OR IMMU OR NE

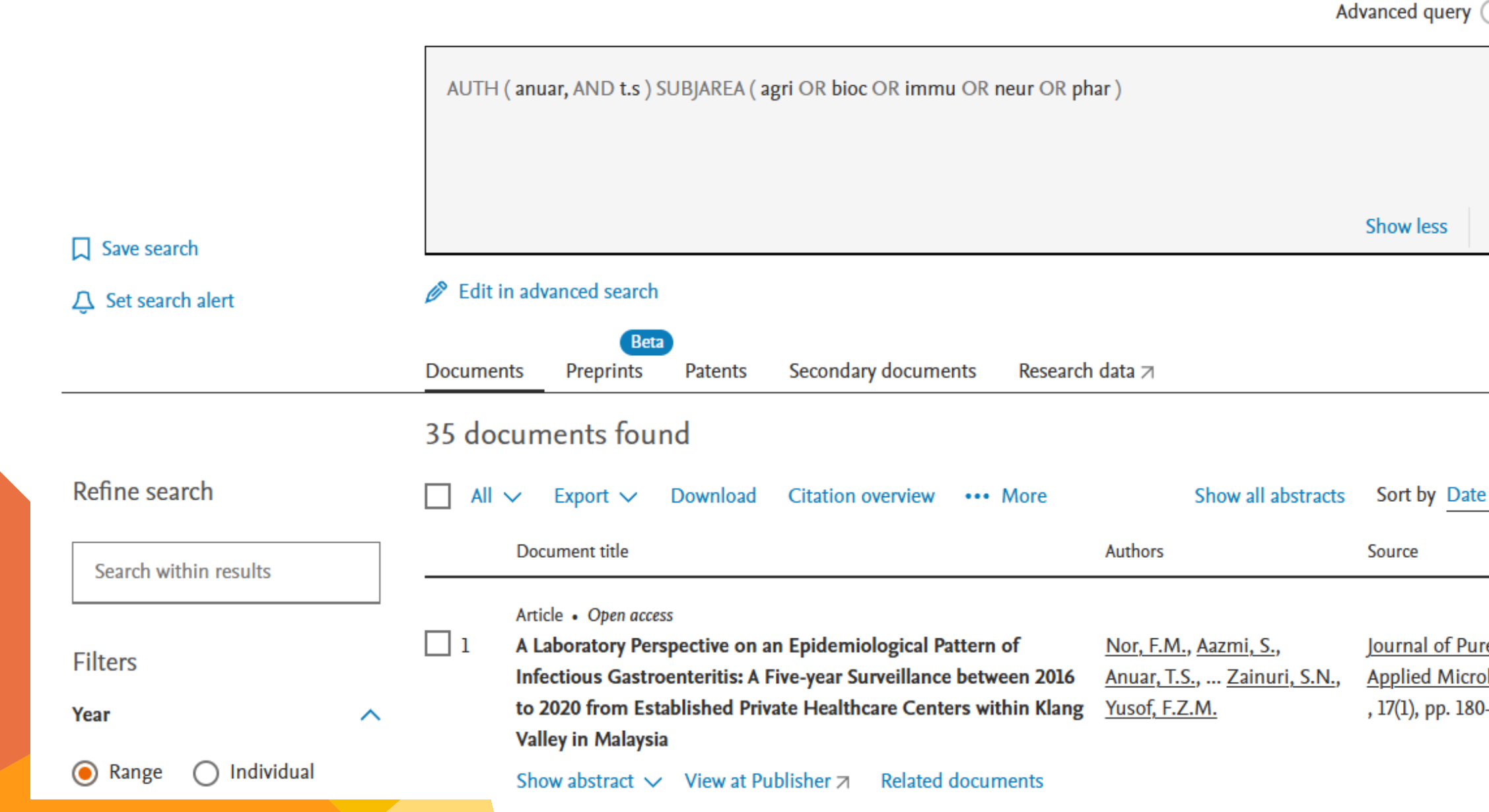

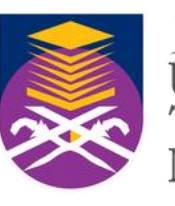

'EKNOLOGI

Perpustakaan un Abdul

| UR                                  | OR     | PF       |        | R |
|-------------------------------------|--------|----------|--------|---|
|                                     |        |          |        |   |
| G                                   |        |          |        |   |
|                                     |        |          |        |   |
|                                     | 📈 Anal | yze resi | ults ⊐ |   |
| e (newest)                          | ~      | ⊞        | ≔      |   |
|                                     | Year   | Citat    | tions  |   |
| r <u>e and</u><br>obiology<br>)–192 | 2023   |          | 1      |   |

| Field codes ⑦       |   |
|---------------------|---|
| Textual Content     | ~ |
| Affiliations        | ~ |
| Authors             | ~ |
| Biological Entities | ~ |
| Chemical Entities   | ~ |
| Conferences         | ~ |
| Document            | ~ |
| Editors             | ~ |
| Funding             | ~ |
| Keywords            | ~ |
| Publication         | ~ |
| References          | ~ |
| Subject Areas       | ~ |
|                     |   |

# **SCOPUS FIELD CODES**

Field codes are used in an Advanced search for a term in a specific field.

https://service.elsevier.com/app/answers/detail/a\_id/11236/supporthub/scopus/

### **Examples:**

The search TITLE-ABS-**KEY(virus outbreak)** would return documents where the terms appear in the **title, abstract** or keywords.

### Article

Molecular detection of genetic diversity of foot-and-mouth disease virus [FMDV] of recent outbreak in Iraq

Hide abstract 
View at Publisher 
Related documents Foot-and-mouth disease [FMD] is an economically devastating, transboundary, and very contagious viral animal infection that influence clovenhoofed animals. This study was conducted during the period from May-2022 to April-2023, aimed to investigate the genetic diversity of foot and mouth disease virus [FMDV] of the recent outbreak in Iraq. One hundred and one [101] sample of epithelial tissue were collected from buccal cavity of cattle and buffaloes in some Iraqi governorates. Samples were tested by real time RT-qPCR for detection of FMDV, the result revealed Sixty-three sample were positives for FMDV, and then conventional PCR was carried out for detecting the virus serotypes based on the endemic circulating serotype [O, A, and Asia1] of the last outbreak in Iraq using specific primers, the result found that all samples negative for these serotypes. Accoridngly, some of these samples were sent to the Sap institute in Turkey and diagnosed as SAT2 serotype then confirmed by Pirbright institute in/UK. Conventional-PCR and RT-qPCR applied to diagnose and confirmed all samples, the outcome revealed that all samples were positive for SAT2. Phylogenetic analysis the of VP1 sequence performed for 11 samples the product showed that recent outbreak caused by serotype SAT2 and topotype XIV nearly similar to Jor serotype 99% and ETH/2/2022 98%.

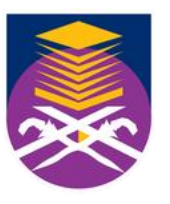

Perpustakaan un Abdul

Al-Kalabadi, N.J., Al-Thwani, A.N.

Journal of Medicinal 2025 and Pharmaceutical Chemistry Research , 7(5), pp. 914–925, 20

# **SCOPUS FIELD CODES**

### Examples:

### Not using a field code, e.g. (virus outbreak), is the same as searching ALL (virus AND outbreak)

| virus  | AND outbreak                                                                                                    |                                                                                                    |                                                                                                    |
|--------|----------------------------------------------------------------------------------------------------|----------------------------------------------------------------------------------------------------|----------------------------------------------------------------------------------------------------|
|        |                                                                                                    |                                                                                                    |                                                                                                    |
|        |                                                                                                    |                                                                                                    |                                                                                                    |
|        |                                                                                                    |                                                                                                    | Show less                                                                                              |
| 🤌 Edit | in advanced search                                                                                                    |                                                                                                    |                                                                                                    |
| Docume | Beta<br>ents Preprints Patents Secondary documents                                                                                                    |                                                                                                    |                                                                                                    |
|        |                                                                                                    |                                                                                                    |                                                                                                    |
| 372,9  | 32 documents found                                                                                                    |                                                                                                    |                                                                                                    |
| 372,9  | 32 documents found<br>✓ Export ✓ Download Citation overview ••• More                                                                                                    | Show all abstracts                                                                                                    | Sort by Date (newes                                                                                    |
| 372,9  | 32 documents found<br>✓ Export ✓ Download Citation overview ••• More<br>Document title                                                                                                    | Show all abstracts<br>Authors                                                                                                | Sort by Date (newes                                                                                    |
| 372,9  | 32 documents found<br>✓ Export ✓ Download Citation overview •••• More<br>Document title<br>Article                                                                                                    | Show all abstracts<br>Authors                                                                                                | Sort by Date (newes                                                                                    |
| 372,9  | 32 documents found<br>✓ Export ✓ Download Citation overview •••• More<br>Document title<br>Article<br>Foot-and-mouth disease knowledge and attitude as<br>determinants of preventative behaviors among dairy farmers in a<br>Thai endemic setting based on structural equation modeling | Show all abstracts<br>Authors<br><u>Chumsang, P., Singhla, T.,</u><br><u>Punyapornwithaya, V.,</u><br><u>Chaisowwong, W.</u> | Sort by Date (newes<br>Source<br><u>Veterinary Integrative</u><br><u>Sciences</u><br>, 23(2), e2025058 |

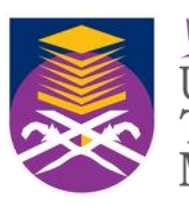

<mark>Perpustakaan</mark> Tun Abdul Razak

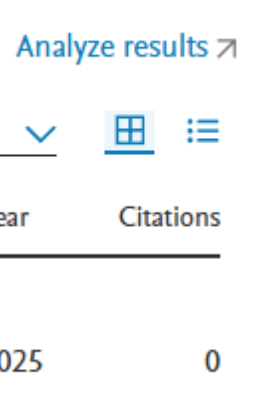

## **EXERCISE** : TITLE-ABS-KEY("virus outbreak") AND (blood) OR "COVID" NOT \*infect\*

| TITLE-/  | ABS-KEY ( "virus outbreak" ) AND ( blood ) OR "COVID" not                                                                                                    | AND *infect*                                                                                                    |                                                            |
|----------|----------------------------------------------------------------------------------------------------|----------------------------------------------------------------------------------------------------|------------------------------------------------------------|
|          |                                                                                                    |                                                                                                    | Show less                                                  |
| 🥟 Edit i | n advanced search                                                                                                    |                                                                                                    |                                                            |
| Documen  | Beta<br>ts Preprints Patents Secondary documents                                                                                                    | Research data 🛪                                                                                                    |                                                            |
| de       | ocuments found                                                                                                    |                                                                                                    |                                                            |
|          | Export V Download Citation overview                                                                                                    | More Show all abstract                                                                                                    | s Sort by Date (newe                                       |
|          | Document title                                                                                                    | Authors                                                                                                    | Source                                                     |
| 1        | Article • Open access<br>Understanding the delay in identifying Sudan Virus Dises<br>in integrated disease surveillance and response and com<br>based surveillance to detect viral hemorrhagic fever outb | ase: gaps <u>Zalwango, J.F., Naiga, H.N.</u><br>munity- <u>Nsubuga, E.J.,</u> <u>Ario, A.R.,</u><br>preaks in Harris, J.R. | , <u>BMC Infectious</u><br><u>Diseases</u><br>, 24(1), 754 |

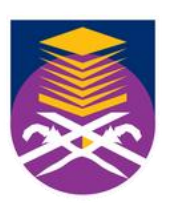

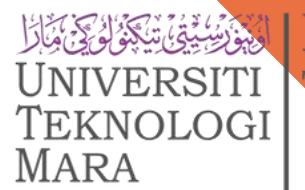

IVERSITI Tun Abdul Razak

✓ Analyze results ✓ 

✓ 

 ⊞ 

 Hear
 Citations

2024

0

## **DOCUMENT SEARCH - SEARCH WITHIN RESULT**

|                                    | (TITLE   | -ABS                      | S-KEY ( <b>"virus</b>                                                 | outbreak") AN                                             | ND ( blood ) OR "COV                                                 | /ID" not AND *in                                    | fect* ) AND ( sy                                                     |
|------------------------------------|----------|---------------------------|-----------------------------------------------------------------------|-----------------------------------------------------------|----------------------------------------------------------------------|-----------------------------------------------------|----------------------------------------------------------------------|
| Save search                        |          |                           |                                                                       |                                                           |                                                                      |                                                     |                                                                      |
| 🗘 Set search alert                 | 🤌 Edit i | n adı                     | vanced search                                                         | I.                                                        |                                                                      |                                                     |                                                                      |
|                                    | Documer  | nts                       | Bet<br>Preprints                                                      | a<br>Patents                                              | Secondary docume                                                     | nts Research                                        | data 🛪                                                               |
|                                    | 138 dc   | ocu                       | ments fo                                                              | und                                                       |                                                                      |                                                     |                                                                      |
| Refine search                      |          | ~                         | Export 🗸                                                              | Download                                                  | Citation overview                                                    | ••• More                                            | Sho                                                                  |
| Search within results              |          | Doc                       | cument title                                                          |                                                           |                                                                      |                                                     | Authors                                                              |
| systematic<br>Clear searched terms | 1        | Arti<br>Un<br>in i<br>bas | icle • Open acce<br>derstanding t<br>integrated dis<br>sed surveillan | ess<br>he delay in id<br>ease surveilla<br>ce to detect v | entifying Sudan Viru<br>nce and response an<br>iral hemorrhagic feve | s Disease: gaps<br>id community-<br>er outbreaks in | <u>Zalwango, J.F.</u><br><u>Nsubuga, E.J.</u><br><u>Harris, J.R.</u> |

Uganda, September 2022

### ( TITLE-ABS-KEY ( "virus outbreak" ) AND ( blood )OR "COVID" AND NOT\*infect\* ) AND ( systematic )

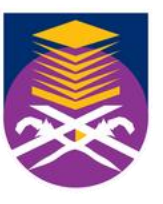

ſeknologi

ARA

Perpustakaan Tun Abdul Razak

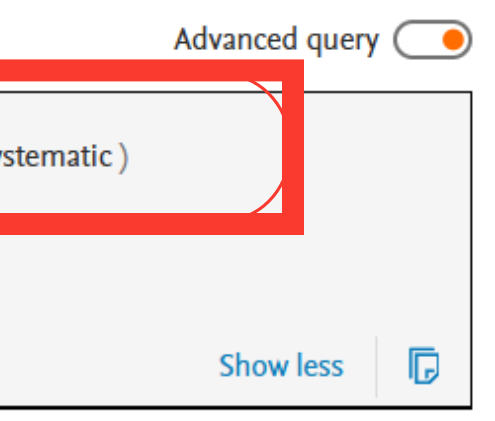

|                     |                       | yze results ⊅ |           |  |  |
|---------------------|-----------------------|---------------|-----------|--|--|
| w all abstracts     | Sort by Date (newest) | ~             | ⊞ ≔       |  |  |
|                     | Source                | Year          | Citations |  |  |
| Naiga H N           | BMC Infectious        | 2024          | 0         |  |  |
| <u>Ario, A.R.</u> , | Diseases              | 2024          | 0         |  |  |

## **ANALYZE SEARCH RESULTS**

|                       | Documents                | Preprints                                                                                     | Patents                                                                  | Secondary documents                                                                  | Research                                | data 🛪                                                                    |
|-----------------------|--------------------------|-----------------------------------------------------------------------------------------------|--------------------------------------------------------------------------|--------------------------------------------------------------------------------------|-----------------------------------------|---------------------------------------------------------------------------|
|                       | 363 doc                  | uments fo                                                                                     | ound                                                                     |                                                                                      |                                         |                                                                           |
| Refine search         | 🗌 All 🗸                  | Export 🗸                                                                                      | Download                                                                 | Citation overview                                                                    | More                                    | Show                                                                      |
| Search within results |                          | Oocument title                                                                                |                                                                          |                                                                                      |                                         | Authors                                                                   |
| Filters<br>Year       | A<br>1 L<br>in<br>b<br>L | Article • Open acc<br>Jnderstanding<br>n integrated dis<br>pased surveillar<br>Jganda, Septen | ess<br>the delay in id<br>sease surveill<br>nce to detect v<br>nber 2022 | dentifying Sudan Virus Dis<br>ance and response and co<br>viral hemorrhagic fever ou | sease: gaps<br>ommunity-<br>Itbreaks in | <u>Zalwango, J.F., N</u><br><u>Nsubuga, E.J.</u> ,<br><u>Harris, J.R.</u> |
| 🖲 Range 🔘 Individual  | 5                        | how abstract N                                                                                | <ul> <li>View at Pt</li> </ul>                                           | ublisher <a>Related docu</a>                                                         | iments                                  |                                                                           |
| from - to             | A<br>2 A                 | Article • Open acc                                                                            | ess<br>I pregnancy: a                                                    | are the threats visible or h                                                         | idden?                                  | <u>Hcini, N., Lambo<br/>Picone, O., Ep</u><br><u>Nacher, M.</u>           |
| Subject area          | 2                        | how abstract N                                                                                | <ul> <li>View at Pt</li> </ul>                                           | ublisher <a>Related docu</a>                                                         | iments                                  |                                                                           |
| Medicine 201          | A<br>3 E                 | article • Open acc                                                                            | ess<br>npact and Pre                                                     | vention of Epidemics Bas                                                             | ed on                                   | <u>Liao, Y., Jia, Y., G</u>                                               |

Results are ordered by year of publication as default. You can create a new order with the sorting box (on the right): based on relevance, most cited or oldest articles. Or you could order the results alphabetically by first author or source title.

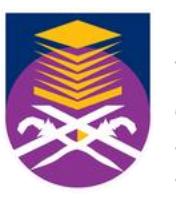

UNIVERSITI

Teknologi

/IARA

Perpustakaan Tun Abdul Razak

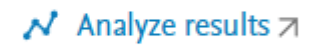

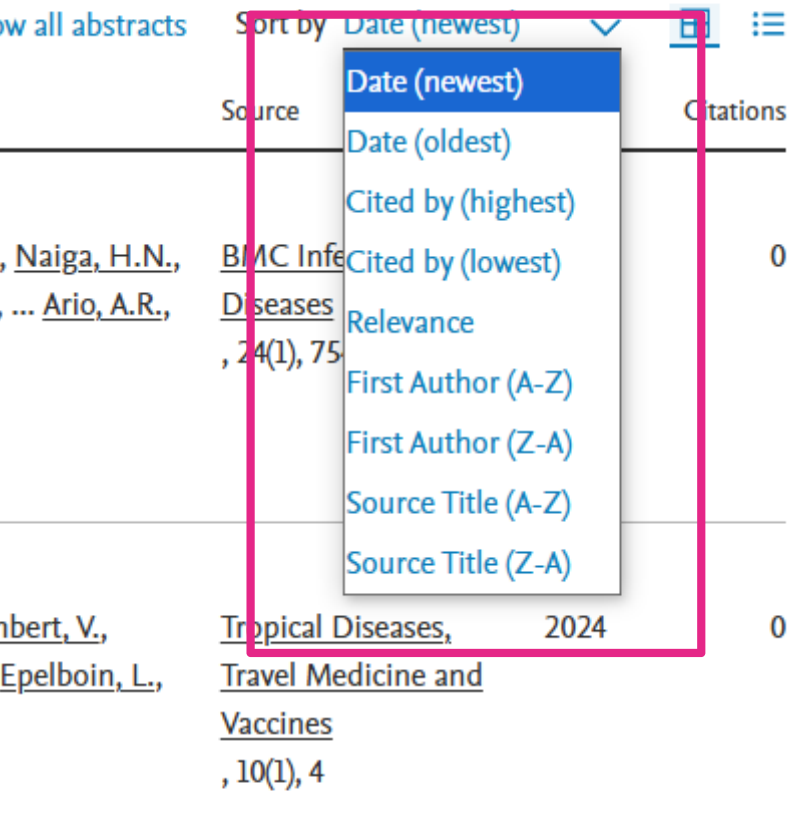

<u>Guo, L.,</u> <u>Buildings</u>, 14(9), 2974 2024 0

## **ANALYZE SEACH RESULTS**

|                       |    |                         | Beta                                                | a                                       |                                        |                                     |                                                   |
|-----------------------|----|-------------------------|-----------------------------------------------------|-----------------------------------------|----------------------------------------|-------------------------------------|---------------------------------------------------|
|                       |    | Documents               | Preprints                                           | Patents                                 | Secondary docum                        | nents Researc                       | h data <i>⊐</i>                                   |
|                       |    | 363 docu                | ments fo                                            | und                                     |                                        |                                     |                                                   |
| Refine search         |    | $\Box$ All $\checkmark$ | Export 🗸                                            | Download                                | Citation overview                      | ••• More                            | Sho                                               |
| Search within results | Do | cument title            |                                                     |                                         |                                        | Authors                             |                                                   |
| Filters               |    | Arti<br>1 Un<br>in i    | icle • Open acce<br>derstanding t<br>integrated dis | ess<br>he delay in id<br>ease surveilla | entifying Sudan Vi<br>nce and response | rus Disease: gaps<br>and community- | <u>Zalwango, J.F.</u> ,<br><u>Nsubuga, E.J.</u> , |
| Year                  | ^  | ba:<br>Ug               | sed surveillan<br>anda, Septem                      | ce to detect vi<br>ber 2022             | iral hemorrhagic fe                    | ver outbreaks in                    | <u>Harris, J.R.</u>                               |
| 🖲 Range 🔵 Individual  |    | Sh                      | ow abstract 🗸                                       | View at Pu                              | blisher <b>A</b> Relate                | d documents                         |                                                   |

### Click Analyze search results to view charts and graphs related to this result list

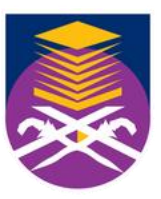

UNIVERSITI TEKNOLOGI MARA <mark>Perpustakaan</mark> Tun Abdul Razak

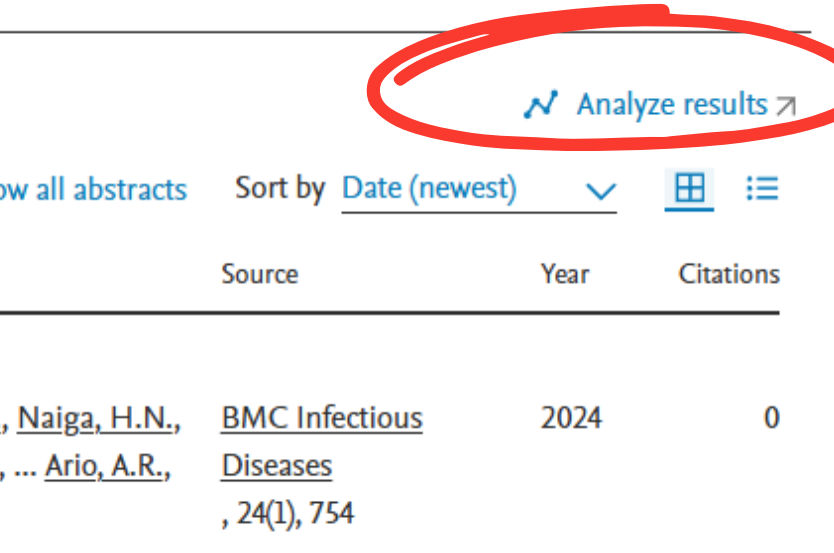

## **SOURCE DETAILS**

### 363 document results Documents by year 2024 74 2023 2022 2021 76 2020 2019 2018 2013 2017 2021 2025 2017 16 23 201 Documents by affiliation Documents per year by source Documents by author

Click on cards below to see additional data.

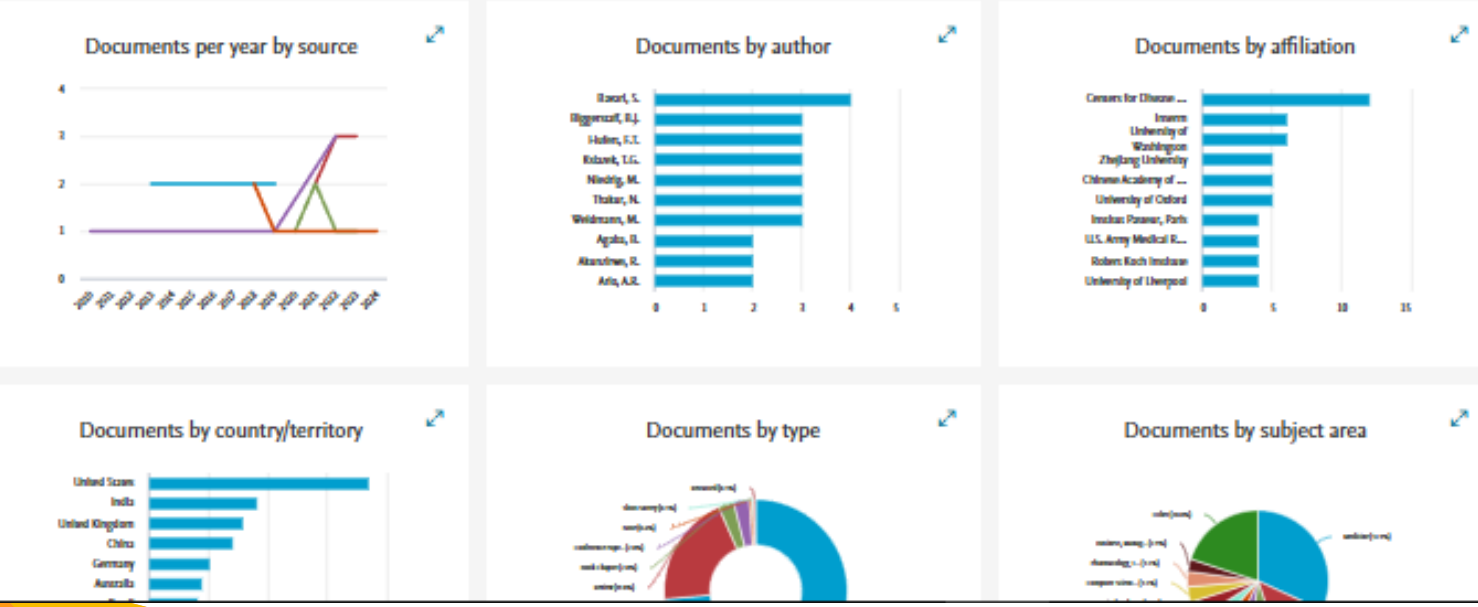

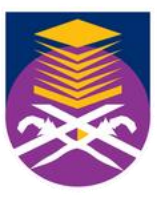

UNIVERSITI ſeknologi ÍARA

Perpustakaan fun Abdul Razak

### The Analyze search results tool gives you an overview showing the number of documents broken down by various criteria, including year, source, author, affiliation, and so on.

## **ANALYZE SEACH RESULTS**

|                       |   |                         | Beta                                                | a                                                  |                                        |                                     |                                                   |
|-----------------------|---|-------------------------|-----------------------------------------------------|----------------------------------------------------|----------------------------------------|-------------------------------------|---------------------------------------------------|
|                       |   | Documents               | Preprints                                           | Patents                                            | Secondary docum                        | nents Researc                       | h data <i>⊐</i>                                   |
|                       |   | 363 docu                | ments fo                                            | und                                                |                                        |                                     |                                                   |
| Refine search         |   | $\Box$ All $\checkmark$ | Export 🗸                                            | Download                                           | Citation overview                      | ••• More                            | Sho                                               |
| Search within results |   | Do                      | cument title                                        |                                                    |                                        |                                     | Authors                                           |
| Filters               |   | Arti<br>1 Un<br>in i    | icle • Open acce<br>derstanding t<br>integrated dis | <sup>ess</sup><br>he delay in id<br>ease surveilla | entifying Sudan Vi<br>nce and response | rus Disease: gaps<br>and community- | <u>Zalwango, J.F.</u> ,<br><u>Nsubuga, E.J.</u> , |
| Year                  | ^ | ba:<br>Ug               | sed surveillan<br>anda, Septem                      | ce to detect vi<br>ber 2022                        | iral hemorrhagic fe                    | ver outbreaks in                    | <u>Harris, J.R.</u>                               |
| 🖲 Range 🔵 Individual  |   | Sh                      | ow abstract 🗸                                       | View at Pu                                         | blisher <b>A</b> Relate                | d documents                         |                                                   |

### Click Analyze search results to view charts and graphs related to this result list

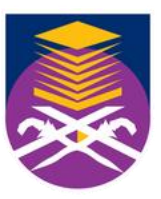

UNIVERSITI TEKNOLOGI MARA <mark>Perpustakaan</mark> Tun Abdul Razak

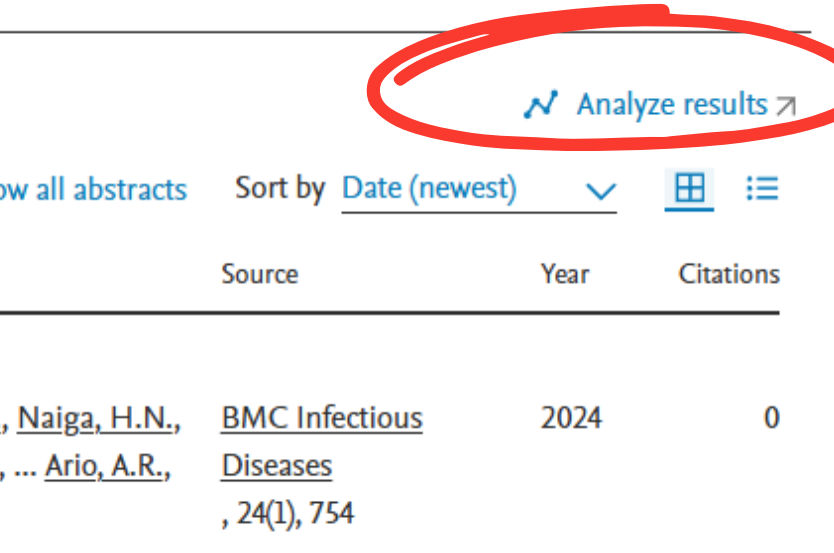

## **SOURCE DETAILS**

### 363 document results Documents by year 2024 74 2023 2022 2021 76 2020 2019 2018 2013 2017 2021 2025 2017 16 23 201 Documents by affiliation Documents per year by source Documents by author

Click on cards below to see additional data.

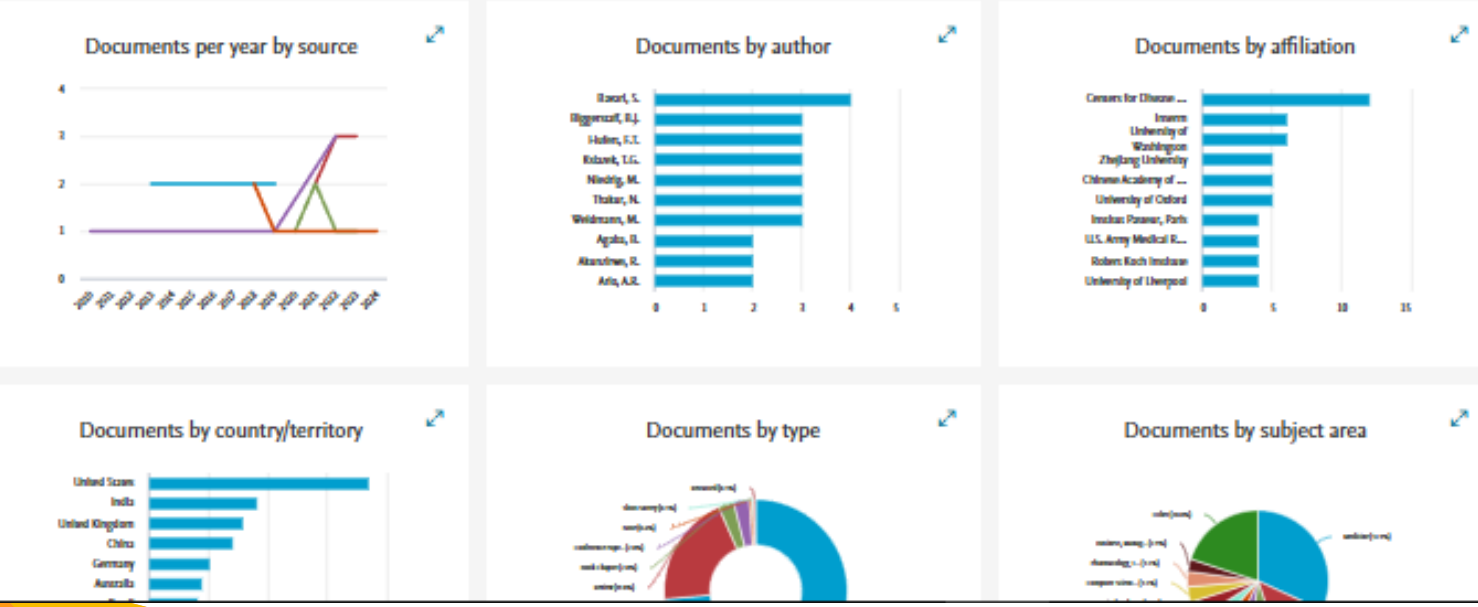

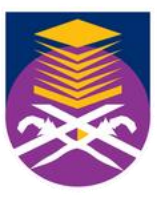

UNIVERSITI ſeknologi ÍARA

Perpustakaan fun Abdul Razak

### The Analyze search results tool gives you an overview showing the number of documents broken down by various criteria, including year, source, author, affiliation, and so on.

# ANALYZE SEACH RESULTS

| Source details                                                                              |                                                                     |                              |   |
|---------------------------------------------------------------------------------------------|---------------------------------------------------------------------|------------------------------|---|
|                                                                                             |                                                                     |                              |   |
| Nanomaterials<br>Open Access ①                                                              |                                                                     | CiteScore 2019<br>4.1        | ٥ |
| Publisher: Multidiscipl hary Digital Publishing Inst<br>E-ISSN: 2079-4991                   | itute (MDPI)                                                        | <sup>5JR 2019</sup><br>0.858 | ٥ |
| View all documents > [ Save to source list Journal Hon                                      | ng) (Materials Science: General Materials Science)                  | SNIP 2019<br>1.089           | ٥ |
| CiteScore CiteScore rank & trend Scopus cont                                                | tent coverage                                                       |                              |   |
| i Improved CiteScore methodology<br>CiteScore 2019 counts the citations received in 2016-20 | 019 to articles, reviews, conference papers, book chapters and data |                              | × |
| CiteScore 2019                                                                              | CiteScoreTracker 2020 ③                                             |                              |   |
| 4.1 = 14,231 Citations 2016 - 2019<br>3,498 Documents 2016 - 2019                           | 5.0 = 24,978 Citations to date<br>5,043 Documents to date           |                              |   |

•CiteScore measures average citations received per document published in the journal. It is useful for comparing journals within the same field, ranking them in subject categories and indicating the percentile they fall into.
•SJR (SCImago Journal Rank) measures citations weighted by prestige. It is useful for comparing journals within the same field, and forms the basis of the subject category ranking. Q1 journals are cited more often and by more prestigious journals than those in the other quartiles.

•SNIP (Source Normalized Impact per Paper) measures citations weighted by the subject field. It is useful for comparing journals not just within the same field but also across disciplines. A SNIP of 1.0 means that a journal's articles are cited at the average rate for all journals in the same subject area; anything over 1.0 indicates more citations than average in the field while a SNIP of less than 1.0 is below the average. A SNIP of more than 1.5 generally indicates a very well-cited journal.

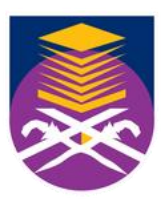

UNIVERSITI TEKNOLOGI MARA P<mark>erpustakaan</mark> Tun Abdul Razak

# **SCOPUS ARTICLE LEVEL METRICS**

## Scopus Article Level Metrics

PlumX Metrics are comprehensive, item-level metrics that provide insights into the SAUE Open Open Assess Values at heart 2, 1 june 2018 ways people interact with individual pieces of research output:

- Visualizes scholarly engagement
- Includes 5 categories of metrics
- Designed to communicate engagement without a score

## PLUMX

Metrics Categories

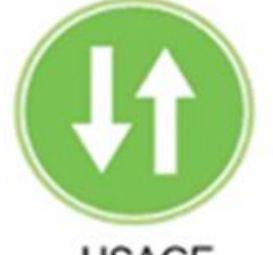

USAGE (clicks, downloads, views, library holdings, video plays)

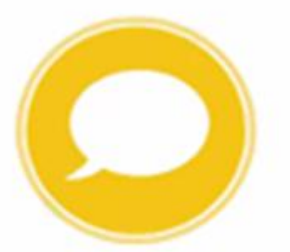

MENTIONS (blog posts, comments, reviews, Wikipedia links)

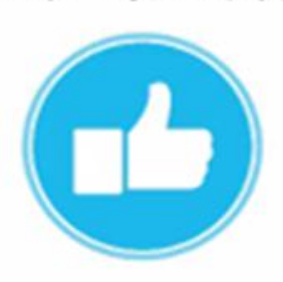

SOCIAL MEDIA (+1s, likes, shares, tweets)

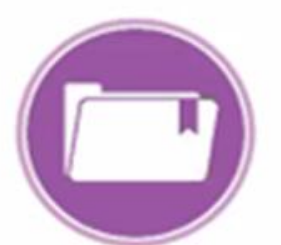

CAPTURES (bookmarks, code forks, favorites, readers, watchers)

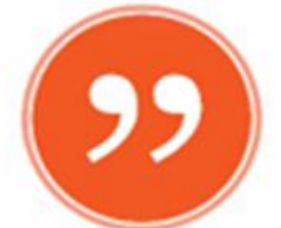

CITATIONS (citation indexes, patent citations, clinical citations)

A Complex View of Industry 4.0 (see a loss) Robb, V. B. Hole, M., Kupel, A. J.

### In femal to a dor fit.

"Estimate of the College, Medicals, Strength "Uniterally of Distances, Keper, Streetle Ministry of Infrastructure of the Republic of Stevenia, Untigene, Stevenia

### Almingt

This action is forward on the importance and infrastruct of industry 4.2 and composition in a bits rule converted to be alogies. So the complete ndus added for organizations and society. The contribution of the anticle is mainly concepted. With the development of the Internet, the Internet, Every that is serviral to the new industrial more alian has lead to "industry 4.5" The airs of this article is to synthesize the locase theory and proof industry 6.8, and to investigate the changes that will result from Industry 6.8 and with the development of the Internet of things. © 2006, 5 a dance in

### SciVal Topic Prominence @

Table: Qualitatic Constraint, Withouthilly Researcent, Multi-State

Provinence parts et le 25,253 minute Co

### Cited by 277 documents

to? Based Air Polk, time Cardrolling Sentem for Garments Industry, Bangladean Percentive Ophi, M.T., Borry, M.Z., Zali, S.A. (2022) Lockure Notes in Networks and

Sectors DIM and Mond Reality for the New

Management of Storage Area DeLais, D., Onella, A.

(2022) Springer Tracts in Civil Engineers Conceptual Framework for Tracking Nata formworks on Cametrumion Sites Using

IoT, RFID and BH4 Technologies Roda CS., Signia LC., Servite 6.4.54

(2022) Lecture Notes in Coll Engineering

Viewall 217 citing documents

inform maraken this document is died in Summer

Set Outlor alw7.3 Set attacks feed.3

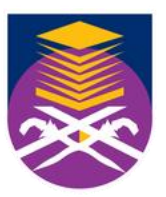

TEKNOLOGI

MARA

Perpustakaan UNIVERSITI Tun Abdul Razak

### PlumX in Scopus:

| Metrics @ | View all metric                            |
|-----------|--------------------------------------------|
| 277 69    | Citations in Scopus                        |
|           | 99th percentile                            |
| 105.64    | Field-Weighted Citation                    |
|           | impact                                     |
| e PlumX   | Metrics                                    |
| Usage, O  | Captures, Mentions,<br>India and Citations |

Related documents An Intelligent Combinations Assessing the Impact of Increasing Empland and article's tailigance for the Success of Robert S., Kar, S. (2009) 2009 2096 International Conference an Computing Communication and Naturning Technologies, ICCCN7 2019 influence of Industry 4,8 on Manufacturing Had, R., Raidar, S., Valador, R. 2028 2029 KEE Pure Section structural Conference, Parel on 2014 Club and drive. Companies at Bude to product davalogment. Tewards Educaconducestions of the driving separation Developing, G., Robbiel, W., Michaele, T. (2014) Business Process Managemen Very all values of desired an interest of the set

Very otherwork

First searce related documents in Suspan hand an

Authors's Reporteda's

Industry 6.0

Propagate

Journal

dia.

| Citations         |      |
|-------------------|------|
| Citation Indexes: | 112  |
| Usage             |      |
| Abstract Views:   | 148  |
| Link-outs:        | 43   |
| Downloads:        | 29   |
| Captures          |      |
| Readers:          | 4059 |
| Exports-Saves:    | 15   |
| Social Media      |      |
| Tweets:           | 44   |
| see details       |      |

## **SCOPUS ARTICLE LEVEL METRICS**

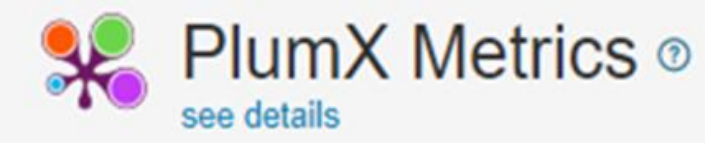

### Citations

| CrossRef - Citation<br>Indexes: | 31 |
|---------------------------------|----|
| PubMed - Citation<br>Indexes:   | 24 |

|      | Captures                                           |
|------|----------------------------------------------------|
| 2    | EBSCO -                                            |
| 1188 | Mendeley                                           |
| 198  |                                                    |
| 6    |                                                    |
| 276  |                                                    |
| 46   |                                                    |
| 5175 |                                                    |
| 1597 |                                                    |
|      | 2<br>1188<br>198<br>6<br>276<br>46<br>5175<br>1597 |

| EBSCO - Exports-Saves: | 59  |
|------------------------|-----|
| Mendeley - Readers:    | 149 |

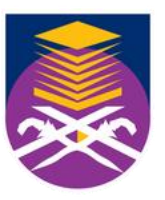

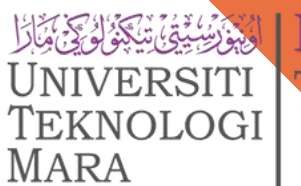

Perpustakaan المروسينية فالم Tun Abdul Razak

| S | 0 | ci |   | Ľ | N) | t. | 0 | d | ia |
|---|---|----|---|---|----|----|---|---|----|
| 0 | v | CI | a |   | IV | 1  | C | u | a  |

Facebook - Shares, Likes 1 & Comments:

1

Twitter - Tweets:

## **SCOPUS PERSONALIZATION - SET ALERT SETTING**

| 🖉 Edit 🖻 Save 🗘          | Set alert                                                                                                    | _                             |                                                            |              |                                                       |             |
|--------------------------|----------------------------------------------------------------------------------------------------|-------------------------------|------------------------------------------------------------|--------------|-------------------------------------------------------|-------------|
| Search within results    | Set alert ×                                                                                                    | ocuments                      | Patents                                                    |              | View Mendeley D                                       | ata (24764) |
| Refine results           | i E-mail search alert<br>If the email address you input<br>belongs to another individual, ensure                                  |                               | S                                                          | Show all ab  | ostracts Sort on: Cited by (highest)                  | ~           |
| Open Access              | you have their permission to sign<br>them up for this alert. Your email<br>address will be included on<br>subsequent email alerts | View citation                 | Authors                                                    | Year S       | ource                                                 | Cited by    |
| All Open Access          | Search terms                                                                                                    | ning Reading                  | Mansor, A.N., Rasul, M.S.,<br>Rauf, R.A.A., Koh, B.L.      | 2013 A       | sia-Pacific Education Researcher<br>2(4), pp. 357-365 | 9           |
| Bronze Green             | TITLE-ABS-KEY (malaysian AND reading AND habit)                                                                                   | at Publisher Re               | elated documents                                           |              |                                                       |             |
| Learn more               | * Required fields<br>Name of alert *<br>malaysian reading habit                                                                   | d lifestyle<br>utrition label | Cheah, Y.K., Ming, M.F., Loh, D.A.                         | 2015 B       | ritish Food Journal<br>17(11)                         | 8           |
| Year                     | Email address(es) *<br>hazlinkhan@uitm.edu.my                                                                                     | et Publisher Re               | elated documents                                           |              |                                                       |             |
| 2019<br>2018             | E.g., j.smith@mail.com, p.smith@mail.com<br>Separate multiple email addresses by a semicolon, comma, space or<br>enter.           | ent to motivate               | Mukti,, N.A., Zaman,, H.B.,<br>Sembok,, T.M.T., Hwa,, S.P. | 2001 IE      | EEE Multimedia<br>(4), pp. 76-81                      | 6           |
| 2017<br>2015             | Frequency<br>Every week Monday                                                                                                    | aled documents                |                                                            |              |                                                       |             |
| View more<br>Author name | Status                                                                                                    | eading in<br>wan Bahasa       | Rustam, R.                                                 | 1990 In<br>6 | formation Development<br>(3), pp. 150-153             | 3           |
| Abdullah, N.A.G.         | Active O Inactive     Set alert                                                                                                   | at Publisher Re               | elated documents                                           |              |                                                       |             |
| Ahmad, I.                | (1) > 5 Relationship between dispositions and critical                                                                            | critical thinking             | Zin, Z.M., Eng, W.B.                                       | 2014 A       | sian EFL Journal                                      | 2           |

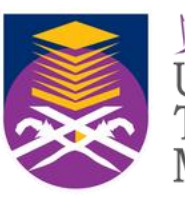

<mark>Perpustakaan</mark> Tun Abdul Razak

## **SCOPUS PERSONALIZATION - SET ALERT CREATED**

| 18 document                   | results         | S<br>D habit ) |                                                                                                    |                                                       |             |                                                         |             |
|-------------------------------|-----------------|----------------|----------------------------------------------------------------------------------------------------|-------------------------------------------------------|-------------|---------------------------------------------------------|-------------|
|                               | rt              |                |                                                                                                    |                                                       |             |                                                         |             |
| Vour Search alert has been of | created. You ca | an view yo     | our alerts on the Alerts Page.                                                                           |                                                       |             |                                                         |             |
| Search within results         | Q               | Docum          | nents Secondary documents                                                                                | Patents                                               |             | View Mendeley Da                                        | ata (24764) |
| Refine results                |                 | olo Ana        | alyze search results                                                                                     | St                                                    | how all at  | bstracts Sort on: Cited by (highest)                    | ~           |
| Limit to Exclude              |                 |                | <ul> <li>Export Download View citation</li> </ul>                                                        | n overview View cited by Sav                          | ve to list  | 🗇 🖾 🗊                                                   |             |
| Open Access                   | ^               |                | Document title                                                                                           | Authors                                               | Year S      | Source                                                  | Cited by    |
| All Open Access               | (4) ><br>(1) >  | 1              | Developing and Sustaining Reading<br>Habit Among Teenagers                                               | Mansor, A.N., Rasul, M.S.,<br>Rauf, R.A.A., Koh, B.L. | 2013 A<br>2 | Asia-Pacific Education Researcher<br>22(4), pp. 357-365 | 9           |
| Bronze<br>Green               | (1) ><br>(3) >  | ·              | View abstract ~ View at Publisher R                                                                      | elated documents                                      |             |                                                         |             |
| Learn more                    | ^               | 2              | Socio-demographic and lifestyle<br>factors associated with nutrition label<br>use among malaysian adults | Cheah, Y.K., Ming, M.F., Loh,<br>D.A.                 | 2015 B      | British Food Journal<br>17(11)                          | 8           |

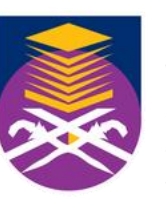

## **SCOPUS PERSONALIZATION - SAVE LIST**

|                           |           | Search Source | es Lists | SciVal ≯      |
|---------------------------|-----------|---------------|----------|---------------|
| aved lists                |           |               |          | Help 💿        |
| Documents Authors Sources |           |               |          |               |
| List name                 | Documents | Date created  | Actions  |               |
| . Reading Habit           | 3         | 01 Feb 2021   | 🖉 Edit   | 1 Delete      |
|                           |           |               |          | ∽ Top of page |

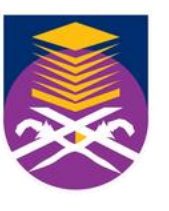

ÈKNOLOGI

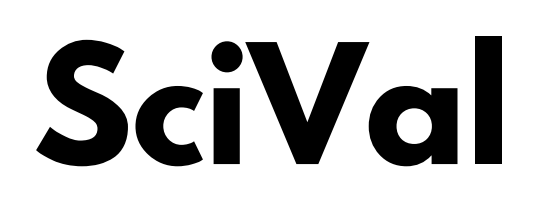

•Subscription managed by Pusat Sitasi Malaysia (PSM) (Malaysia Citation Centre) •SciVal offers quick, easy access to research performance of more than 19,500 research institutions and the associated researchers from 231 nations worldwide.

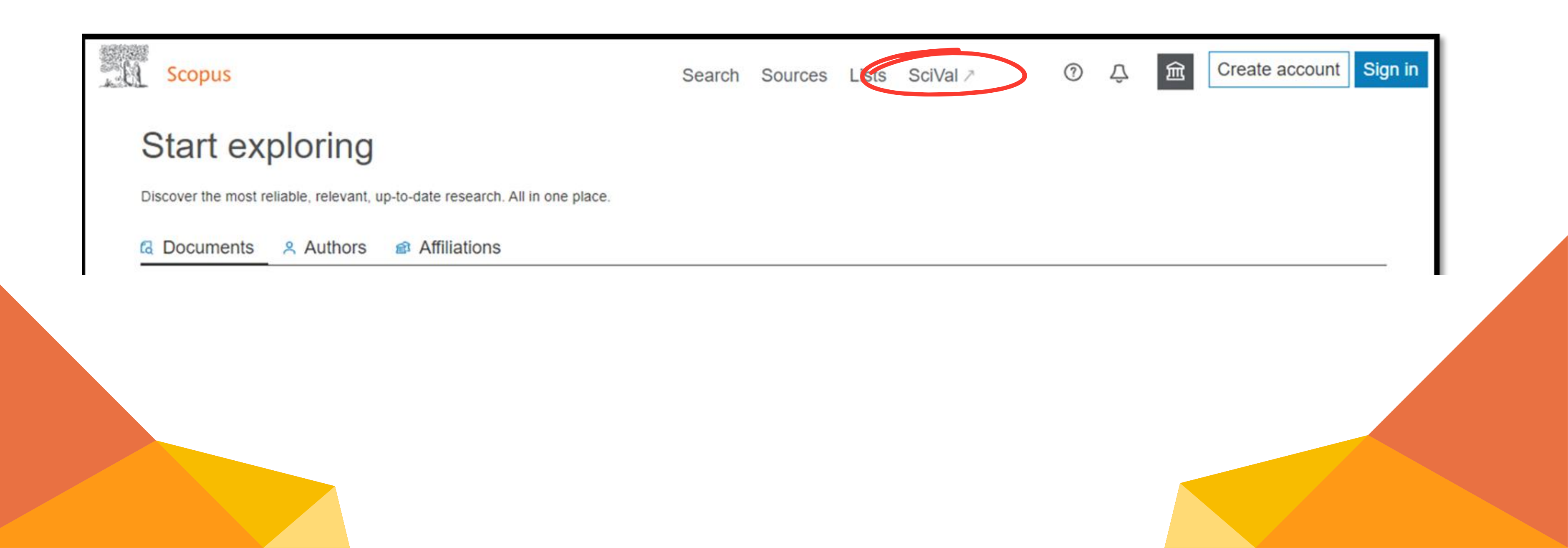

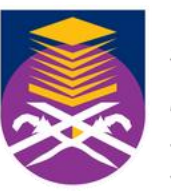

Perpustakaan UNIVERSITI EKNOLOGI

Tun Abdul Razak

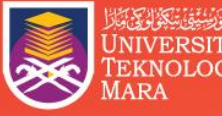

Perpustakaan Tun Abdul Razak

## Contact Us

### Perpustakaan Tun Abdul Razak

## **ENQUIRIES**

### **Consultation Services:**

Main Library : 03-5544 3793 Law Library : 03-5544 3733 Science & Technology Library : 03-5544 3820 Engineering Library : 03-5544 3812 Built Environment Library : 03-5544 4392

**Chat with Librarian** https://ptar.uitm.edu.my/libchat

Like and follow us at social media: https://twitter.com/uitmlibrary https://www.instagram.com/libraryuitm/ https://perpustakaanuitm.blogspot.com/ https://www.facebook.com/libraryuitm/

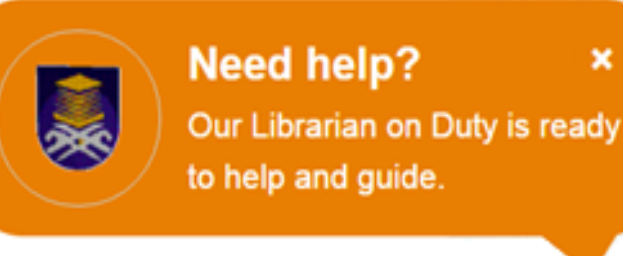

## **USER EDUCATION TEAM**

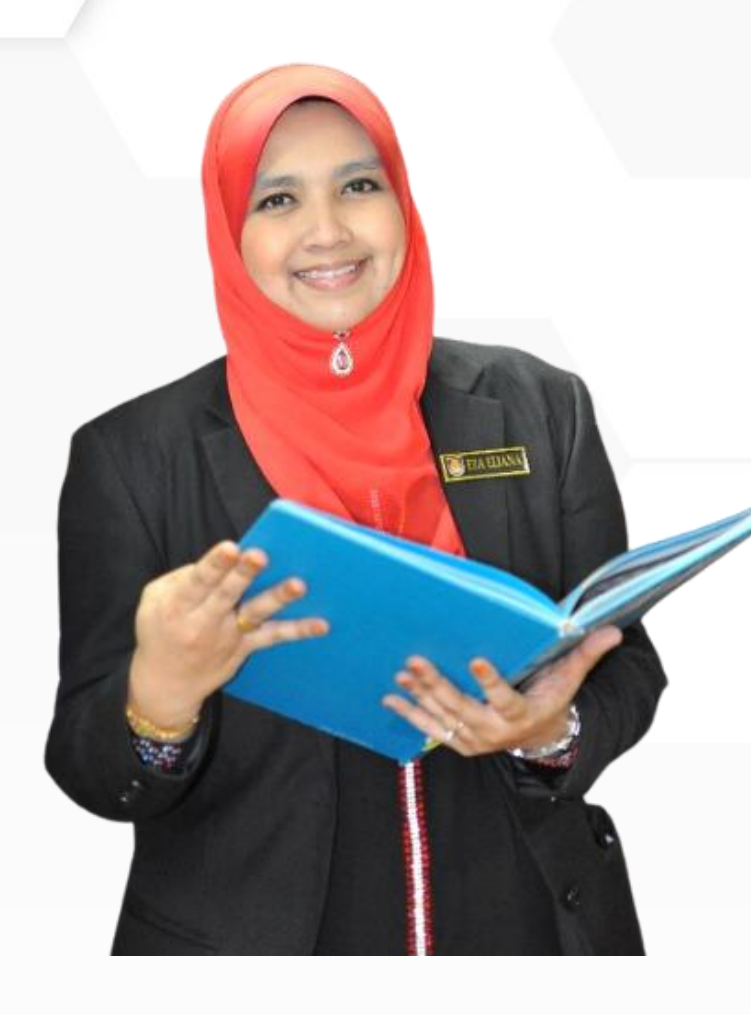

### EZA ELIANA HJ ABDUL WAHID SENIOR LIBRARIAN

**RESEARCH SUPPORT UNIT** TUN ABDUL RAZAK LIBRARY

03-5544 3742 eza080@uitm.edu.my

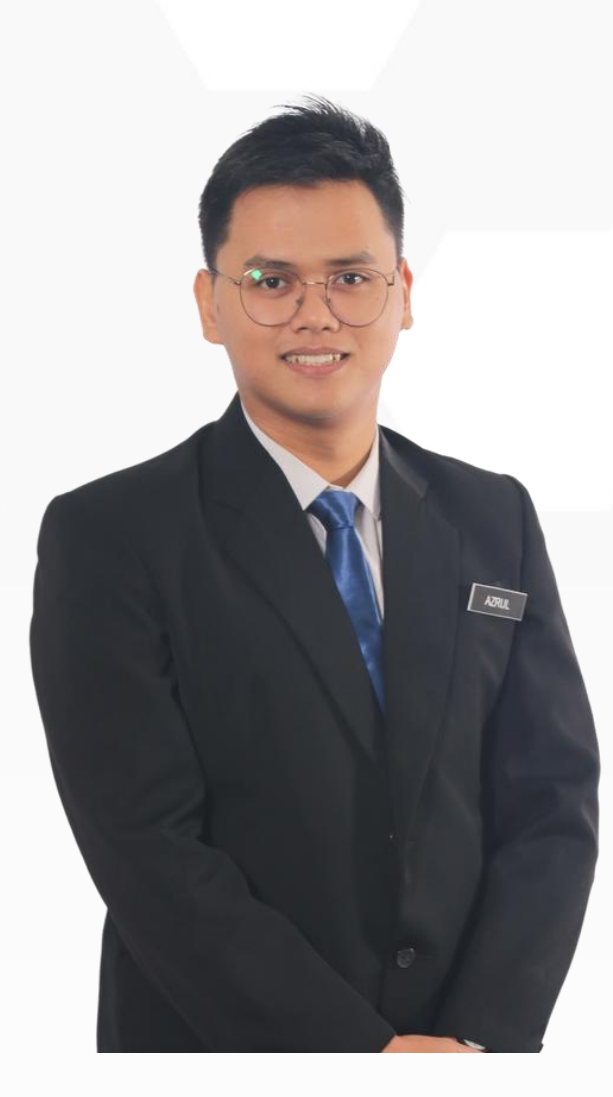

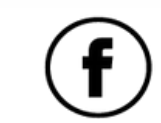

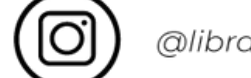

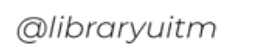

UiTM di hatiku

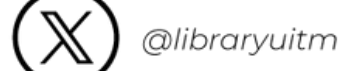

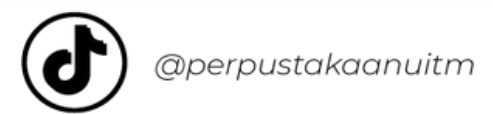

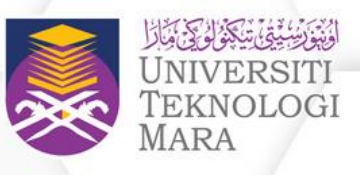

### MUHAMMAD AZRUL NIZAM BIN ABDUL RAHMAN LIBRARIAN

**RESEARCH SUPPORT UNIT TUN ABDUL RAZAK LIBRARY** 

03-5544 3736 azrulnizam@uitm.edu.my

اوسها. تقوى. موليا

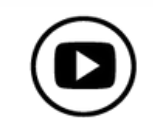

@perpustakaanuitm

## **USER EDUCATION TEAM (FACULTY LIBRARIES)**

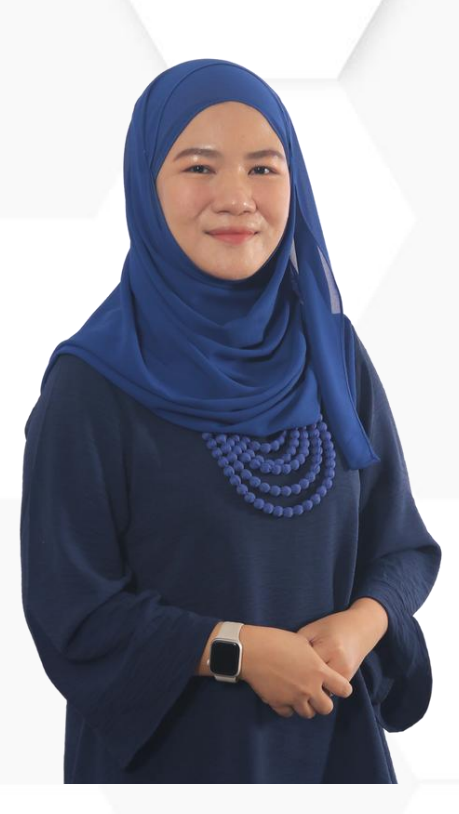

### SITI ROHAYU BINTI MOHAMAD YUSOF **SENIOR LIBRARIAN**

TUN ABDUL RAZAK LIBRARY (BUILT ENVIRONMENT)

03-5544 4392 sitirohayu@uitm.edu.my

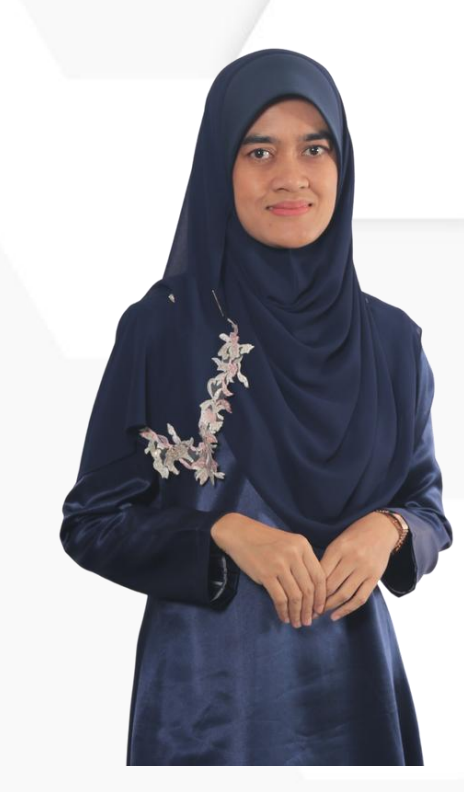

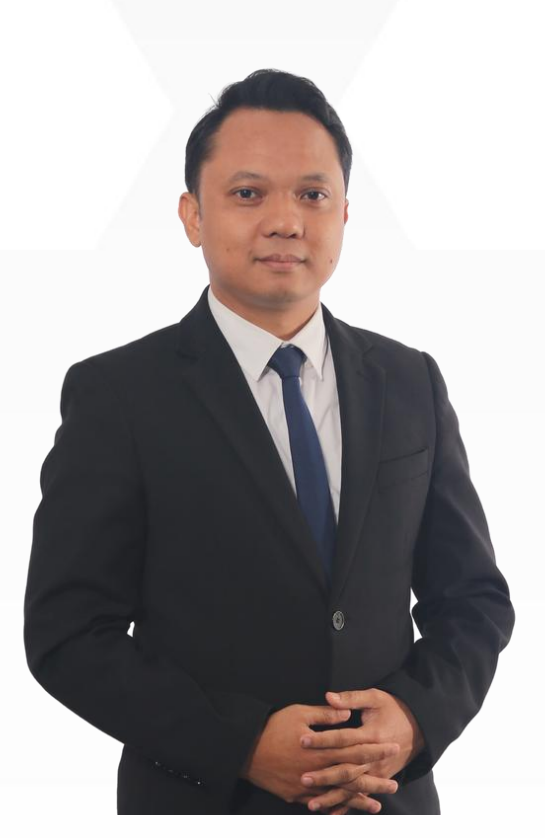

MOHD HAZRUL BIN MOHD HUSSIN **SENIOR LIBRARIAN** 

TUN ABDUL RAZAK LIBRARY (SCIENCE & TECHNOLOGY)

03-5544 3811 hazrul@uitm.edu.my

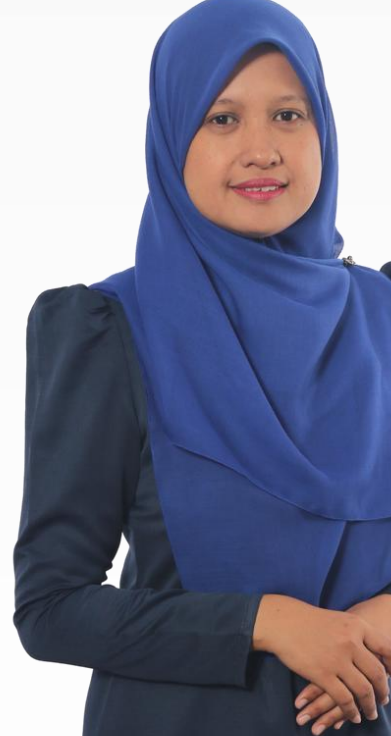

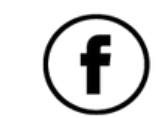

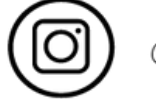

UiTM di hatiki

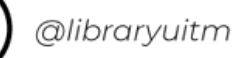

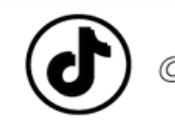

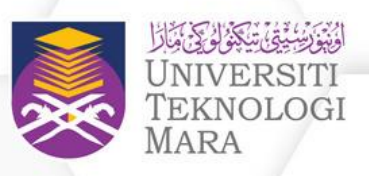

MASNIDA HANIM BINTI ROJIKIN SENIOR LIBRARIAN

**TUN ABDUL RAZAK LIBRARY** (ENGINEERING)

03-5544 3812 idahanim@uitm.edu.my

### HANANI BINTI ROJIKIN **SENIOR LIBRARIAN**

TUN ABDUL RAZAK LIBRARY (LAW)

03-5544 3738 hanani\_rojikin@uitm.edu.my

اوسها. تقوى. موليا

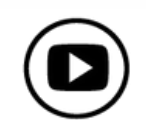

## ATTENDANCE

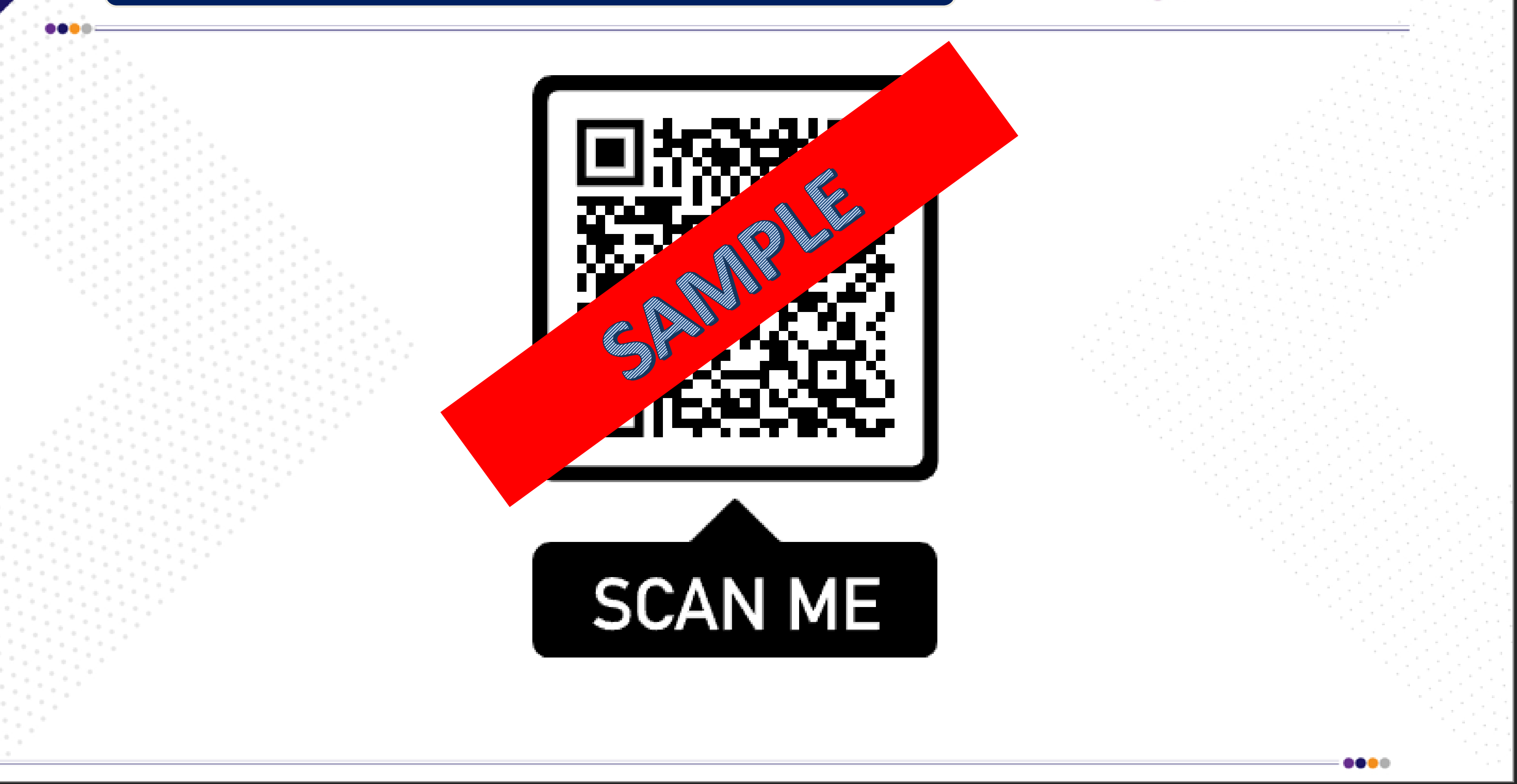

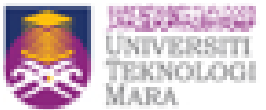

Perpustakaan Tun Abdul Razak Unleashing Potentials Shaping the Futur

## SURVEY

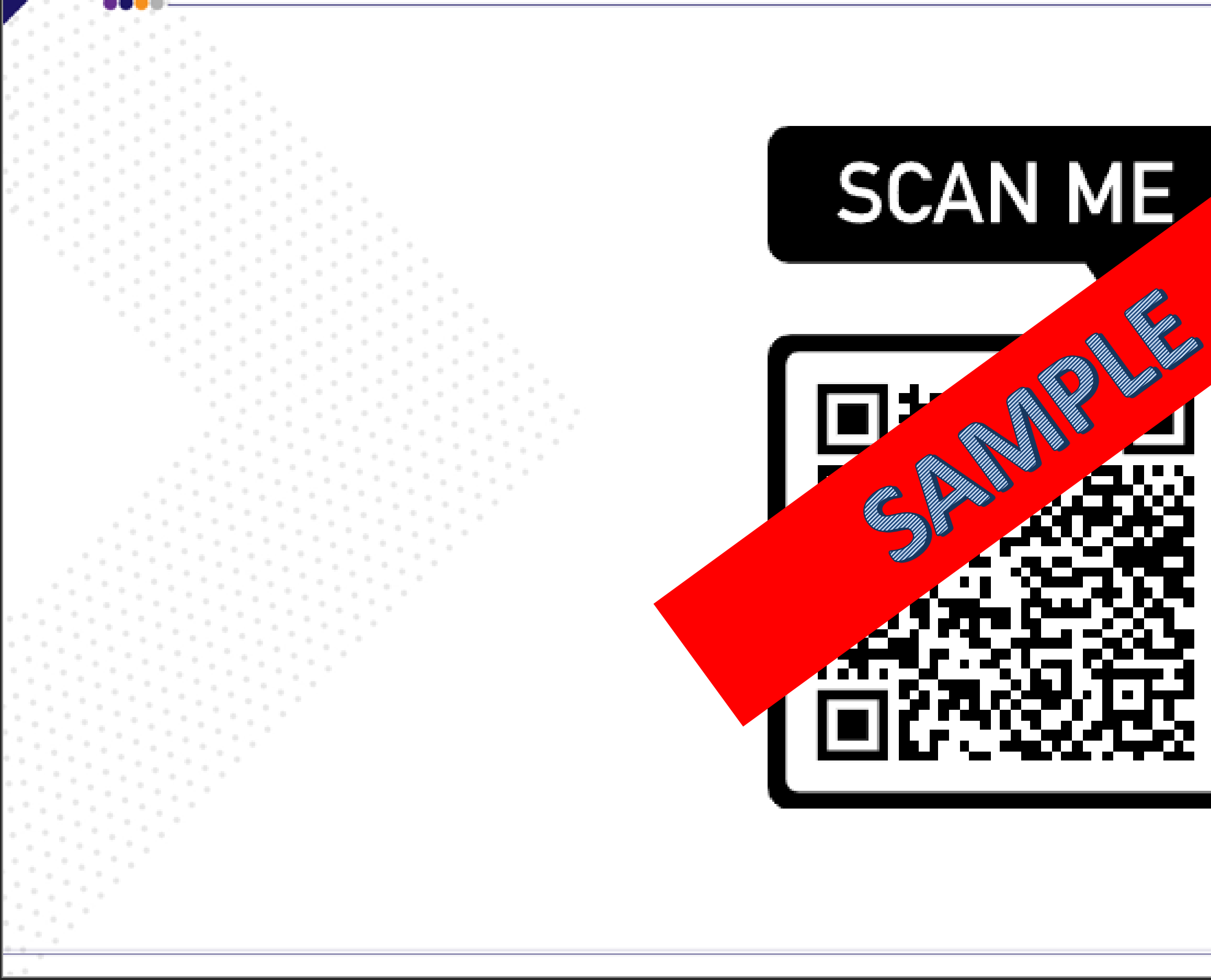

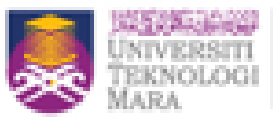

Perpustakaan Tun Abdul Razak

Unleashing Potentials

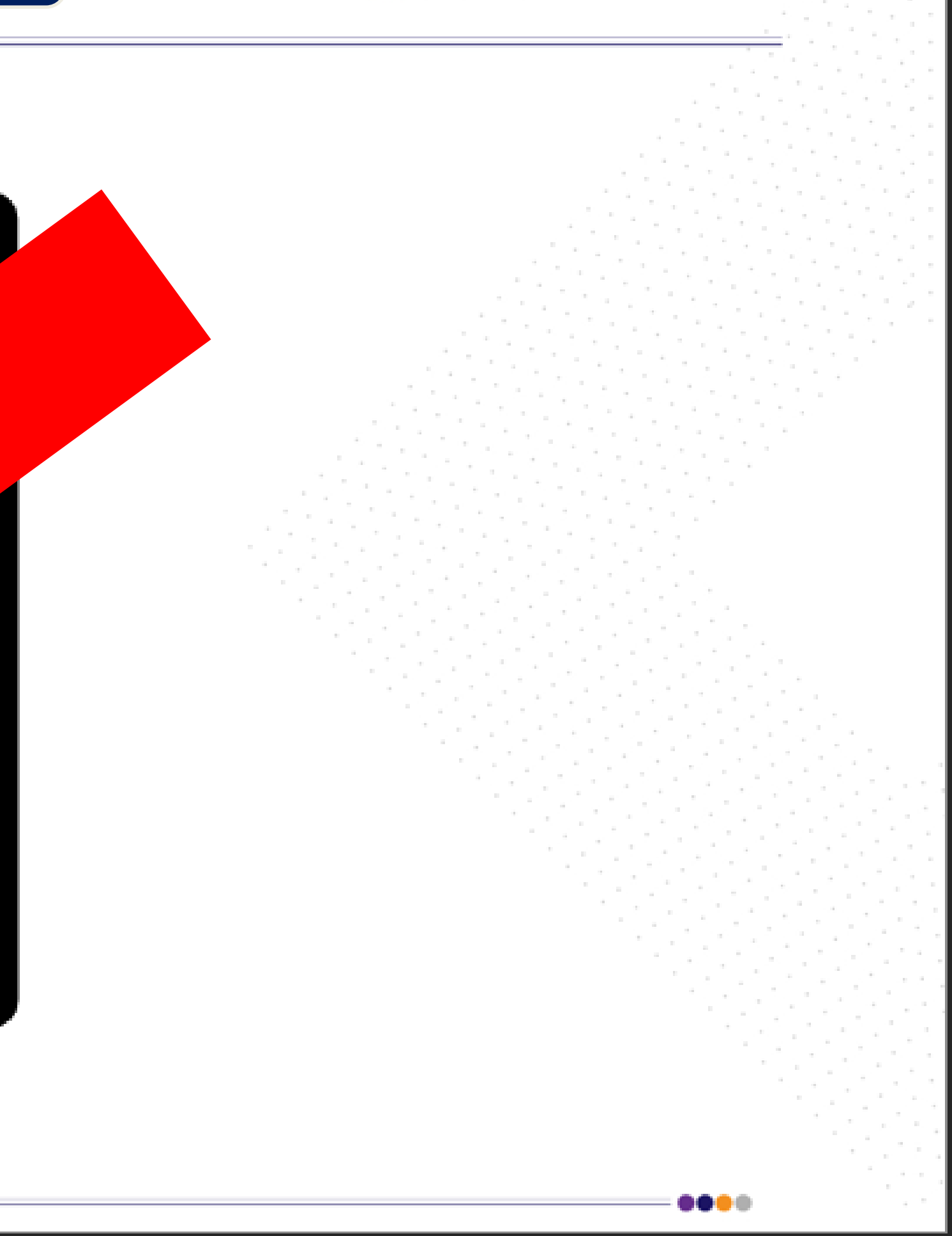

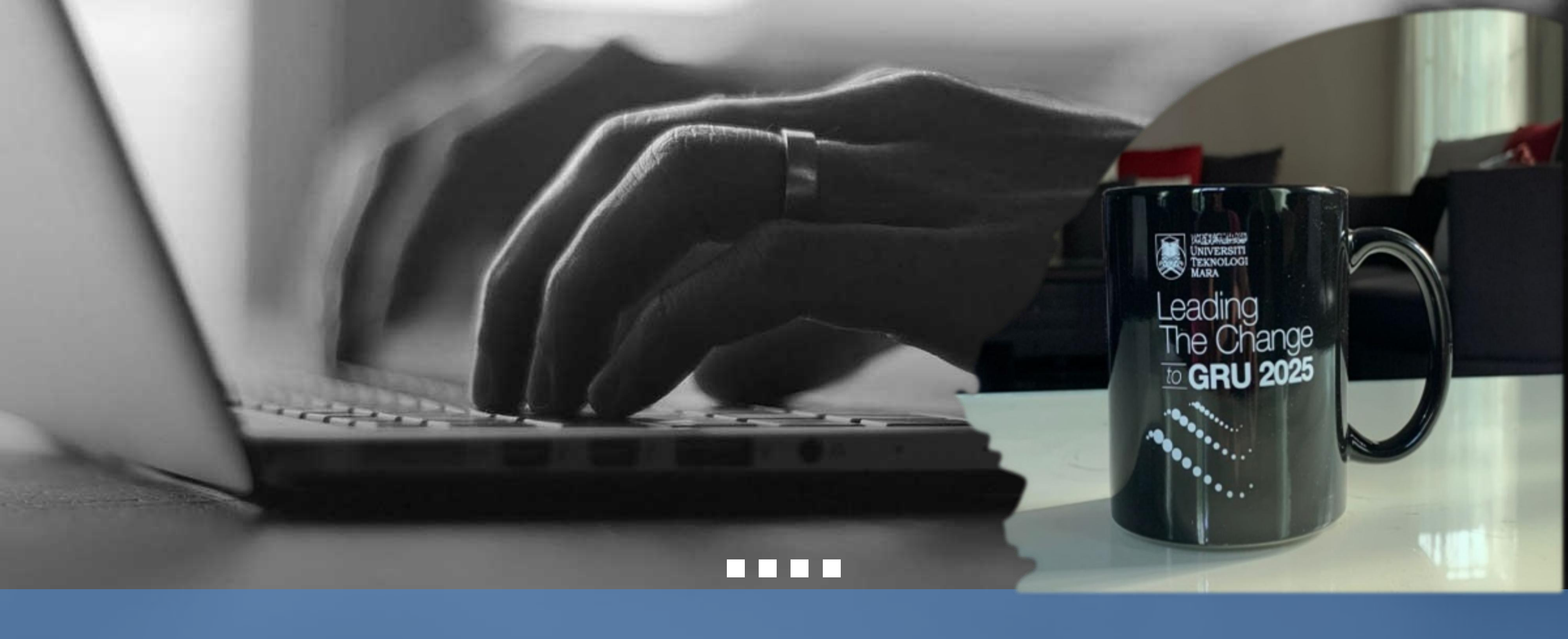

# THANK YOU

PERPUSTAKAAN TUN ABDUL RAZAK, UITM

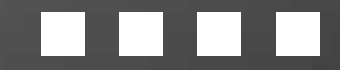

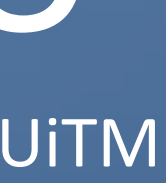